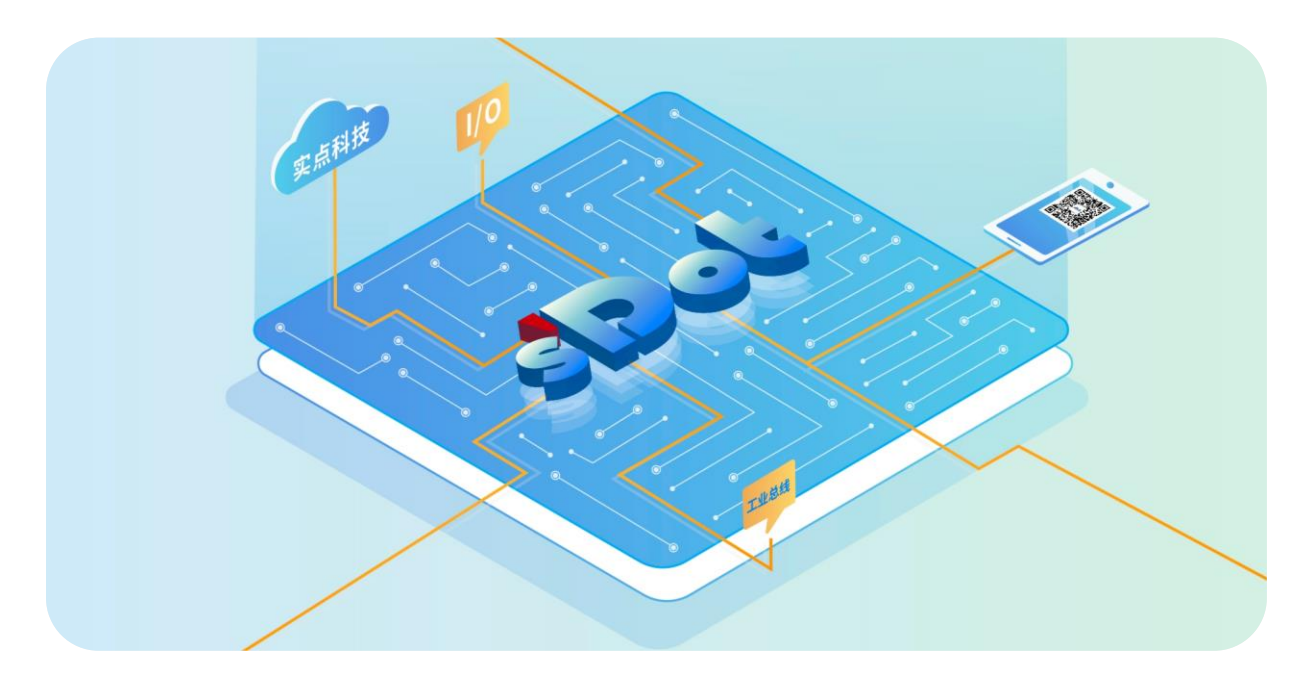

## XB6S-PS20D

## SSI 绝对值式编码器计数模块

用户手册

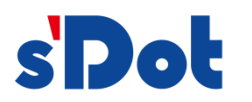

南京实点电子科技有限公司

#### 版权所有 © 南京实点电子科技有限公司 2025。 保留一切权利。

非经本公司书面许可,任何单位和个人不得擅自摘抄、复制本文档内容的部分或全部,并不得以任何形式传播。

#### 商标声明

**s Dot** 和其它实点商标均为南京实点电子科技有限公司的商标。

本文档提及的其它所有商标或注册商标,由各自的所有人拥有。

#### 注意

您购买的产品、服务或特性等应受实点公司商业合同和条款的约束,本文档中描述的全部或部分产品、服务或特性可 能不在您的购买或使用范围之内。除非合同另有约定,实点公司对本文档内容不做任何明示或默示的声明或保证。 由于产品版本升级或其他原因,本文档内容会不定期进行更新。除非另有约定,本文档仅作为使用指导,本文档中的 所有陈述、信息和建议不构成任何明示或暗示的担保。

南京实点电子科技有限公司

地址: 江苏省南京市江宁区胜利路 91 号昂鹰大厦 11 楼

邮编: 211106

- 电话: 4007788929
- 网址: http://www.solidotech.com

|   |       | 目录                       |   |
|---|-------|--------------------------|---|
| 1 | 产品概   | 述                        | 1 |
|   | 1.1   | 产品简介                     | 1 |
|   | 1.2   | 产品特性                     | 1 |
| 2 | 产品参   | 数                        | 2 |
|   | 2.1   | 通用参数                     | 2 |
|   | 2.2   | 数字量参数                    | 3 |
| 3 | 面板    |                          | 4 |
|   | 3.1   | 面板结构                     | 4 |
|   | 3.2   | 指示灯功能                    | 5 |
| 4 | 安装和   | 拆卸                       | 6 |
|   | 4.1   | 安装指南                     | 6 |
|   | 4.2   | 安装拆卸步骤                   | 9 |
|   | 4.3   | 安装拆卸示意图1                 | 0 |
|   | 4.4   | 外形尺寸1                    | 6 |
| 5 | 接线    |                          | 7 |
|   | 5.1   | 接线图1                     | 7 |
|   | 5.2   | 接线端子定义1                  | 8 |
| 6 | 使用    |                          | 9 |
|   | 6.1   | 过程数据1                    | 9 |
|   | 6.1.1 | 上行数据1                    | 9 |
|   | 6.1.2 | 下行数据2                    | 1 |
|   | 6.2   | 配置参数定义                   | 2 |
|   | 6.3   | 模块组态说明                   | 4 |
|   | 6.3.1 | 在 TwinCAT3 软件环境下的应用2     | 4 |
|   | 6.3.2 | 在 Sysmac Studio 软件环境下的应用 | 3 |

-

## 产品概述

## 1.1 产品简介

XB6S-PS20D 为插片式 SSI 绝对值式编码器计数模块,采用 X-bus 底部总线,适配本司 XB6S 系列耦合器模块,支持双通道 SSI 编码器输入、计数、探针锁存等功能。模块占用空间小、数据可靠性高、实时性高,可广泛应用于各种工业系统设备。

## 1.2 产品特性

- 双通道 支持两通道 SSI 编码器输入。
- 支持设置数据位长度和位置 帧长度、LSB和 MSB 可设置。
- 支持两种编码显示 格雷码和二进制码。
- 支持双向计数 编码器正反向旋转,计数方向灵活适应。
- 探针锁存功能
   支持探针输入引脚发生电压变化时,锁存当前计数值。
- 体积小 结构紧凑,占用空间小。
- 易诊断
   创新的通道指示灯设计,紧贴通道,一目了然,检测、维护方便。
- 易组态
   组态、配置简单,支持各大主流主站。
- 易安装
   DIN 35 mm 标准导轨安装
   采用弹片式接线端子,配线方便快捷。

# **2** 产品参数

## 2.1 通用参数

| 接口参数          |                                            |  |  |
|---------------|--------------------------------------------|--|--|
| 产品型号          | XB6S-PS20D                                 |  |  |
| 总线协议          | X-bus                                      |  |  |
| 过程数据量:下行      | 2Bytes                                     |  |  |
| 过程数据量:上行      | 26Bytes                                    |  |  |
|               | 编码器输入通道:2 组 SSI 绝对值编码器通道                   |  |  |
| 济洋米山          | 探针输入通道:4 通道(1 路编码器配 2 路探针功能),PNP/NPN       |  |  |
| 通道突空          | 普通数字量输入通道:2 通道(1 路编码器配 1 路普通数字量输入),PNP/NPN |  |  |
|               | 普通数字量输出通道: 8 通道(1 路编码器配 4 路普通数字量输出), NPN   |  |  |
| 刷新速率          | 1ms                                        |  |  |
| 技术参数          |                                            |  |  |
| 系统输入电源        | 5VDC (4.5V~5.5V)                           |  |  |
| 额定电流消耗        | 160mA                                      |  |  |
| 功耗            | 0.75W                                      |  |  |
| 编码器输入         | 2 通道                                       |  |  |
| 编码器信号类型       | 差分信号, 5V                                   |  |  |
| 数据帧长度         | 10~40 位                                    |  |  |
| 位置值格式         | 支持格雷码或二进制                                  |  |  |
| 位置值 LSB/MSB   | 可设置                                        |  |  |
| SSI 编码器时钟频率   | ≤2.0MHz                                    |  |  |
| 读取间隔时间        | 可设置                                        |  |  |
| 探针功能 (高速硬件锁存) | 支持                                         |  |  |
| 外形尺寸          | 106.4×25.7×72.3mm                          |  |  |
| 工作温度          | -20°C~+60°C                                |  |  |
| 存储温度          | -40°C~+80°C                                |  |  |
| 重量            | 110g                                       |  |  |
| 接线方式          | 免螺丝快速插头                                    |  |  |
| 安装方式          | 35mm 标准导轨安装                                |  |  |

| 相对湿度 | 95%, 无冷凝 |
|------|----------|
| 防护等级 | IP20     |

## 2.2 数字量参数

| 数字量输入         |                     |  |  |
|---------------|---------------------|--|--|
| 额定电压          | 24VDC (20.4V~28.8V) |  |  |
| 信号点数          | 6                   |  |  |
| 信号类型          | NPN/PNP             |  |  |
| OFF 电压/OFF 电流 | -3V~+5V/0.9mA 以下    |  |  |
| ON 电压/ON 电流   | 11V~30V/2.1mA 以上    |  |  |
| 输入电流          | 4mA                 |  |  |
| 隔离方式          | 光耦隔离                |  |  |
| 隔离耐压          | 500VAC              |  |  |
| 通道指示灯         | 绿色 LED 灯            |  |  |
| 数字量输出         |                     |  |  |
| 额定电压          | 24VDC (20.4V~28.8V) |  |  |
| 信号点数          | 8                   |  |  |
| 信号类型          | NPN                 |  |  |
| 负载类型          | 阻性负载、感性负载           |  |  |
| 单通道额定电流       | Max: 500mA          |  |  |
| 端口防护          | 过流保护                |  |  |
| 隔离方式          | 光耦隔离                |  |  |
| 隔离耐压          | 500VAC              |  |  |
| 通道指示灯         | 绿色 LED 灯            |  |  |

## **3** 面板

## 3.1 面板结构

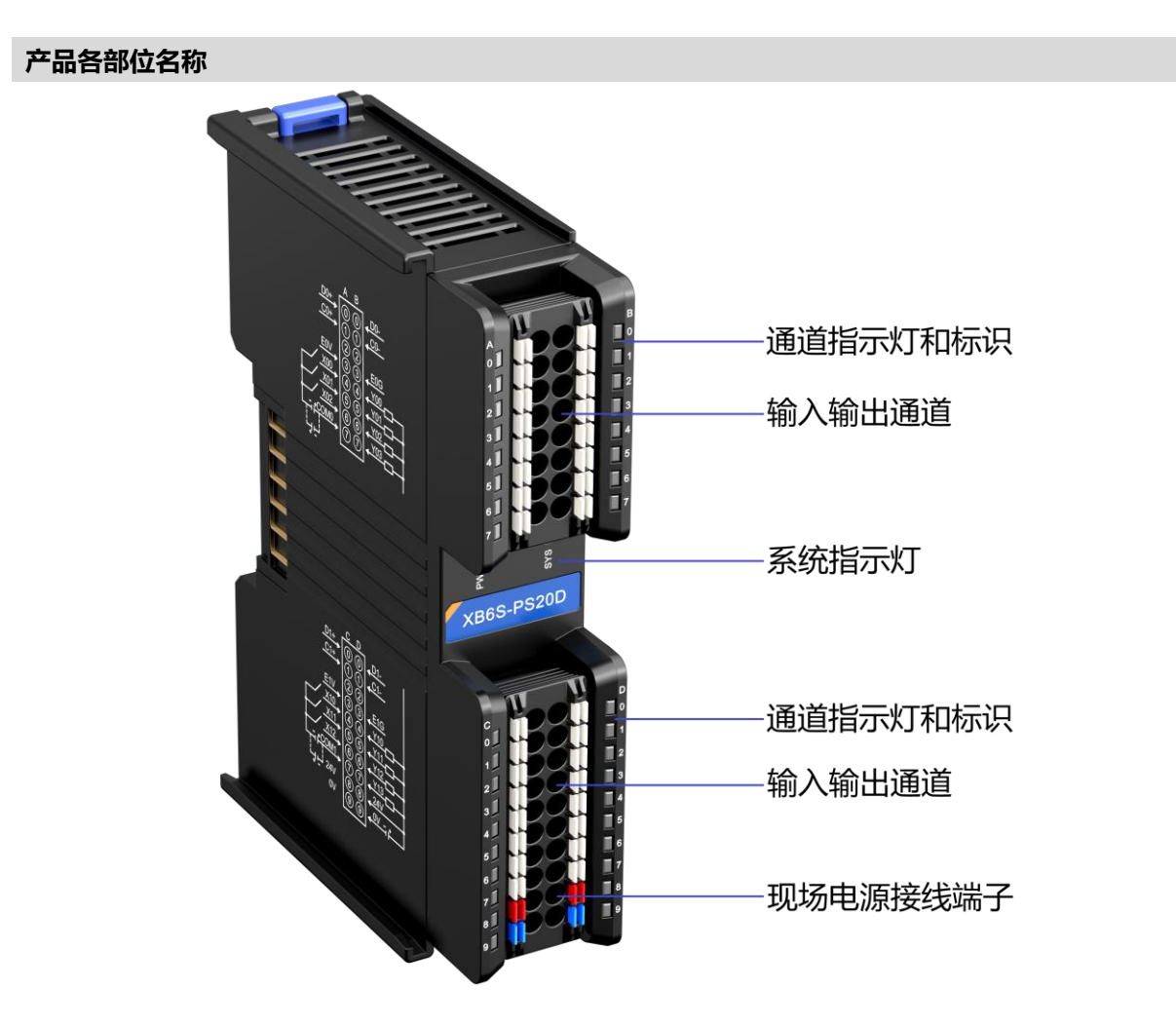

| 名称        | 标识       | 颜色   | 状态      | 状态描述               |
|-----------|----------|------|---------|--------------------|
| 中海长二星     |          | 归女   | 常亮      | 电源供电正常             |
| 电源拍示灯     | PVVK     | 绿巴   | 熄灭      | 产品未上电或电源供电异常       |
|           |          |      | 常亮      | 系统运行正常             |
| 友休识仁怡二师   | SVS      | /a.a | 闪烁 1Hz  | 无业务数据交互,等待建立业务数据交互 |
| 杀坑冱17拍小队  | 515      | 绿巴   | 闪烁 10Hz | 固件升级               |
|           |          |      | 熄灭      | 系统未工作              |
| ****      | 0        | 归女   | 常亮      | 通道有信号输入            |
| 剱据线通道指示K」 | 0        | 绿巴   | 熄灭      | 通道无输入或信号输入异常       |
|           | 1        | 归女   | 常亮      | 通道有信号输出            |
| 的钾线通道拍示灯  | 1        | 琢巴   | 熄灭      | 通道无输出或信号输出异常       |
|           |          | 归女   | 常亮      | 通道有信号输入            |
| 制八週但拍小灯   | 4~6 (圧1) | 球巴   | 熄灭      | 通道无输入或信号输入异常       |
| 检山汤送也二杯   |          | 归存   | 常亮      | 通道有信号输出            |
| 制山思坦拍不划   | 4~/(11则) | 塚巴   | 熄灭      | 通道无输出或信号输出异常       |

## **4** 安装和拆卸

## 4.1 安装指南

## 安装\拆卸注意事项

- 模块防护等级为 IP20,模块需在机柜内安装,室内使用。
- 确保机柜有良好的通风措施(如机柜加装排风扇)。
- 请勿将本设备安装在可能引起过热的设备旁边或者上方。
- 务必将模块竖直安装在固定导轨上,并保持周围空气流通(模块上下至少有 50mm 的空气流通空间)。
- 模块安装后,务必在两端安装导轨固定件将模块固定。
- 安装\拆卸务必在切断电源的状态下进行。
- 模块安装后,建议按照上下走线的方式进行接线和布线。

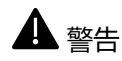

● 如果不按照产品用户手册进行使用,设备提供的保护可能会受到损害。

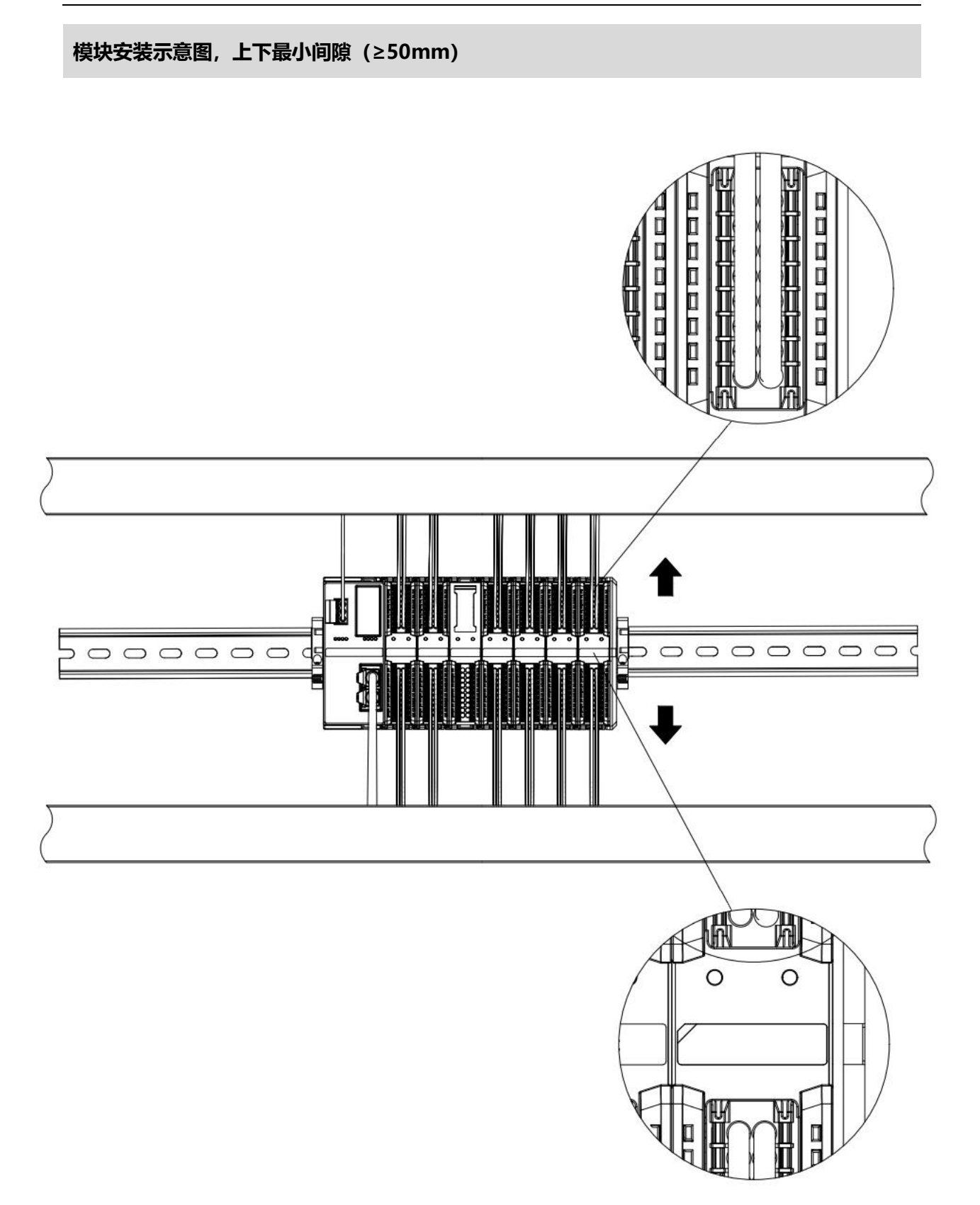

## 确保模块竖直安装于固定导轨

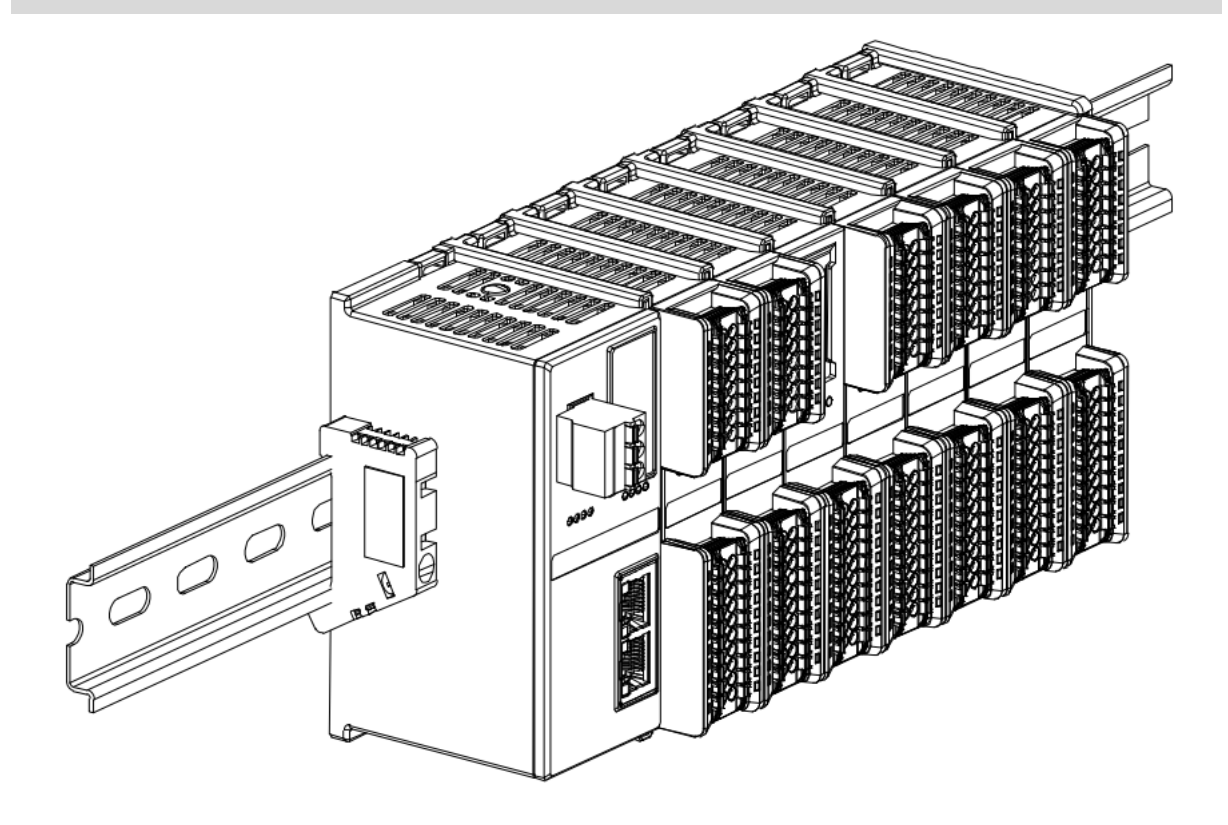

## 务必安装导轨固定件

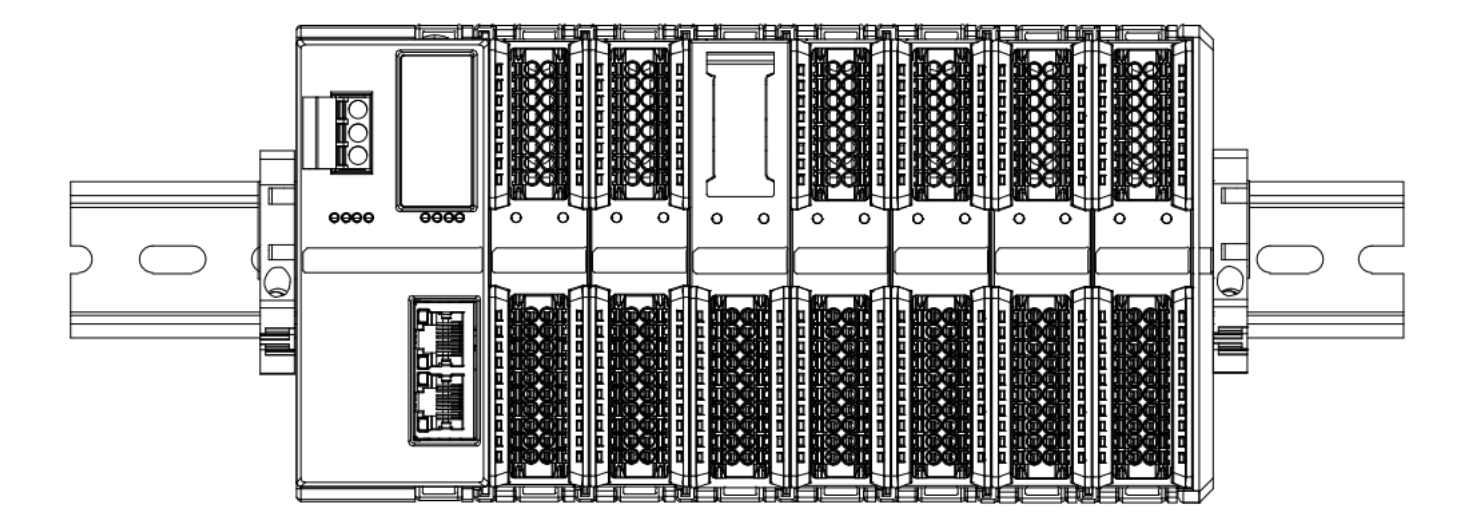

## 模块上下布线示意图

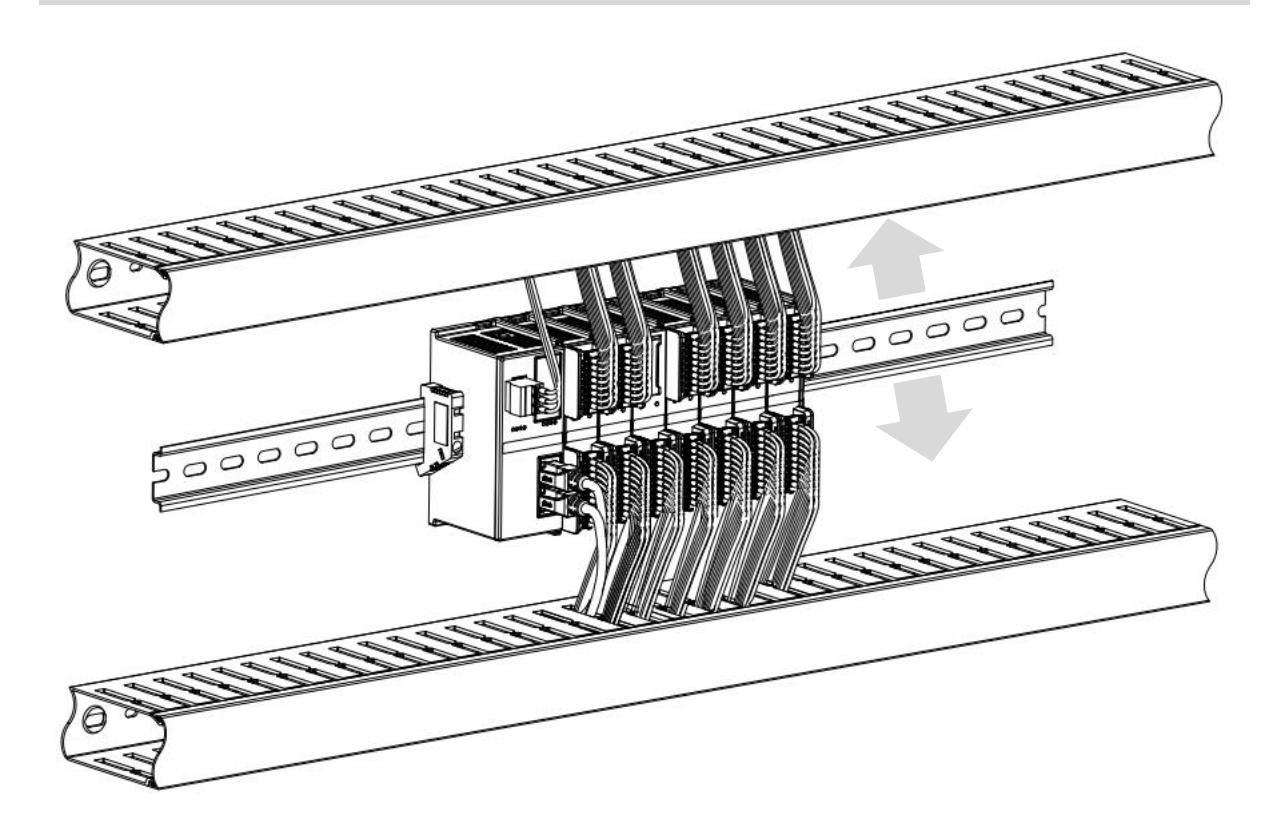

## 4.2 安装拆卸步骤

| 模块安装及拆卸             |                                  |  |  |  |
|---------------------|----------------------------------|--|--|--|
|                     | 1、在已固定的导轨上先安装耦合器模块。              |  |  |  |
| 带中心                 | 2、在耦合器模块的右边依次安装所需要的 I/O 模块或功能模块。 |  |  |  |
| [ 快 <b>伏</b> 女表 _ 丁 | 3、安装所有需要的模块后,安装终端盖板,完成模块的组装。     |  |  |  |
|                     | 4、在耦合器模块、终端盖板的两端安装导轨固定件,将模块固定。   |  |  |  |
|                     | 1、松开模块两端的导轨固定件。                  |  |  |  |
| 模块拆卸步骤              | 2、用一字螺丝刀撬开模块卡扣。                  |  |  |  |
|                     | 3、拔出拆卸的模块。                       |  |  |  |

## 4.3 安装拆卸示意图

## 耦合器模块安装

■ 将耦合器模块垂直对准导轨卡槽,如下图①所示。

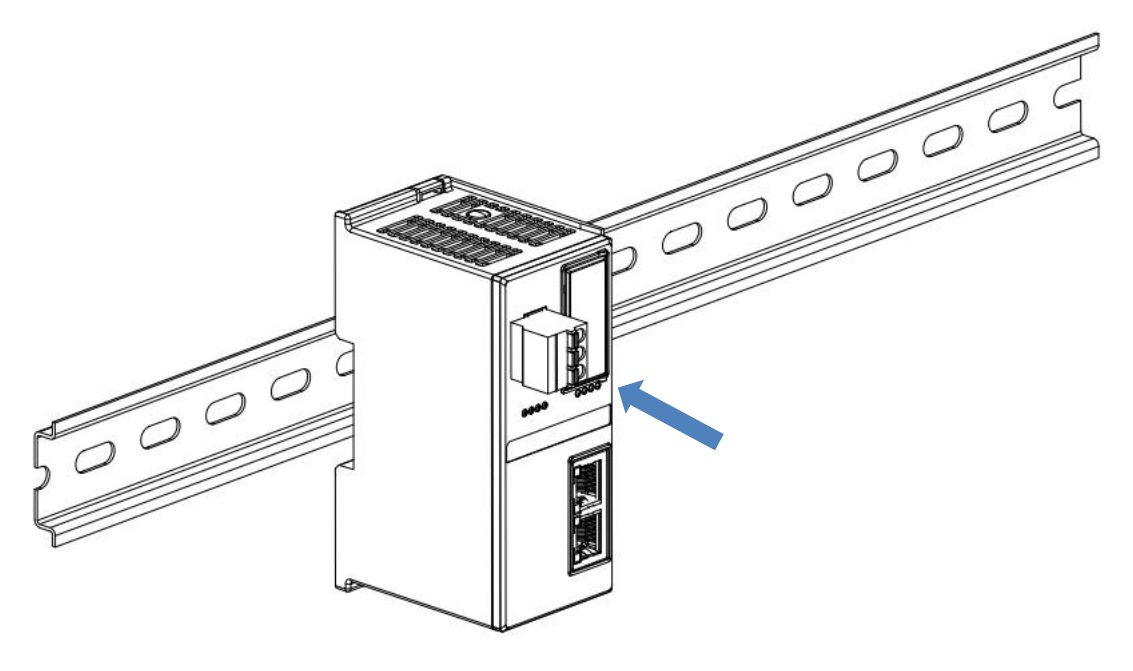

1

■ 用力向导轨方向压耦合器模块,听到"咔哒"声,模块即安装到位,如下图②所示。

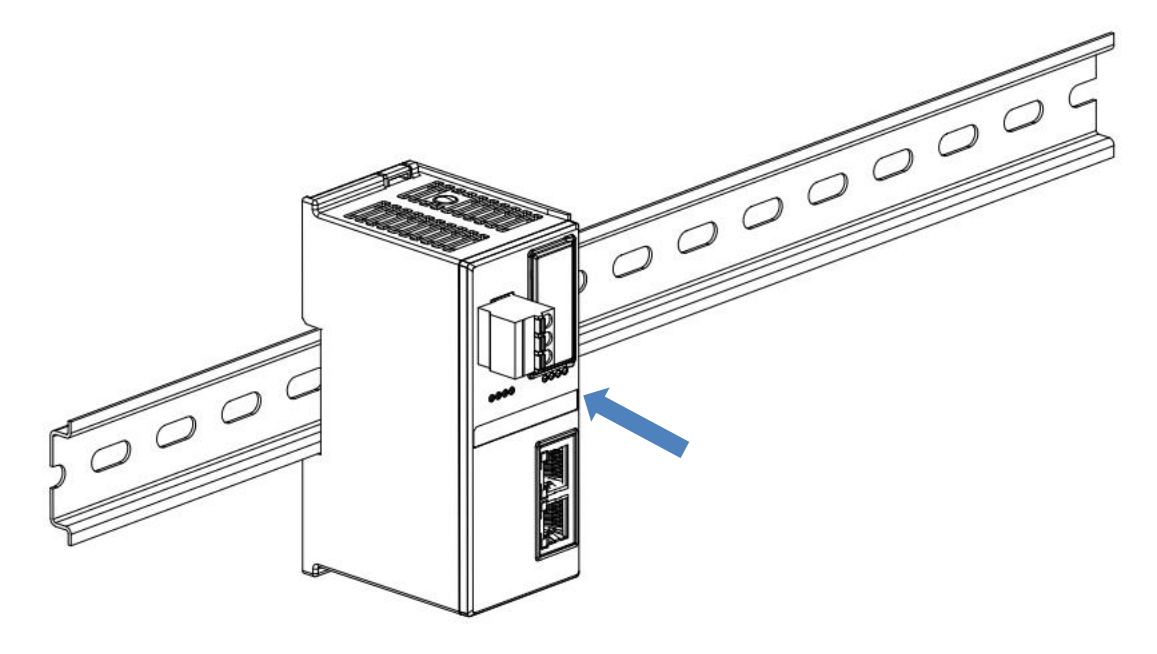

## I/O 模块安装

■ 按照上述安装耦合器模块的步骤,逐个安装所需要的 I/O 模块或功能模块,如下图③、图④和图⑤所示推入, 听到"咔哒"声,模块即安装到位。

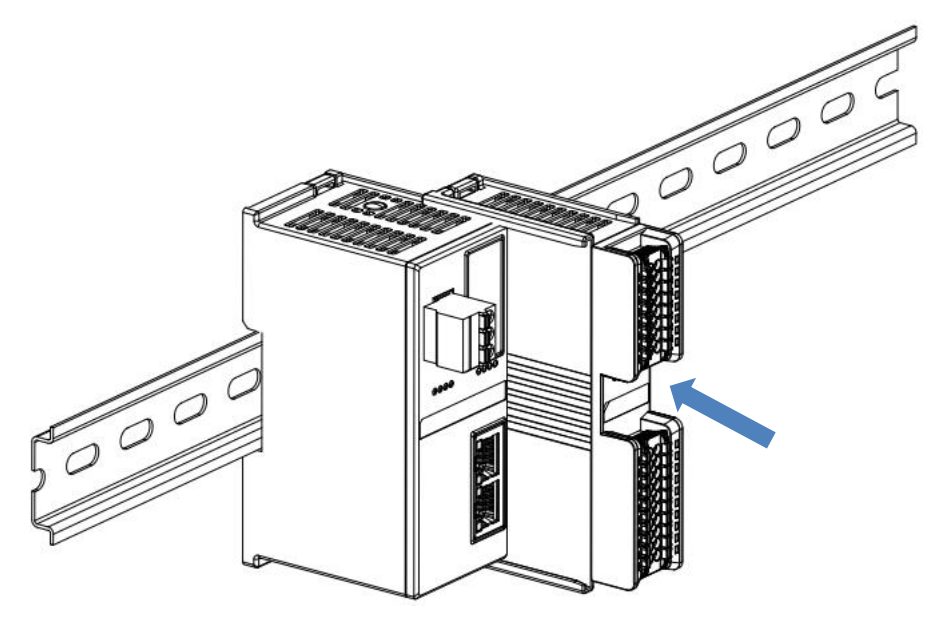

3

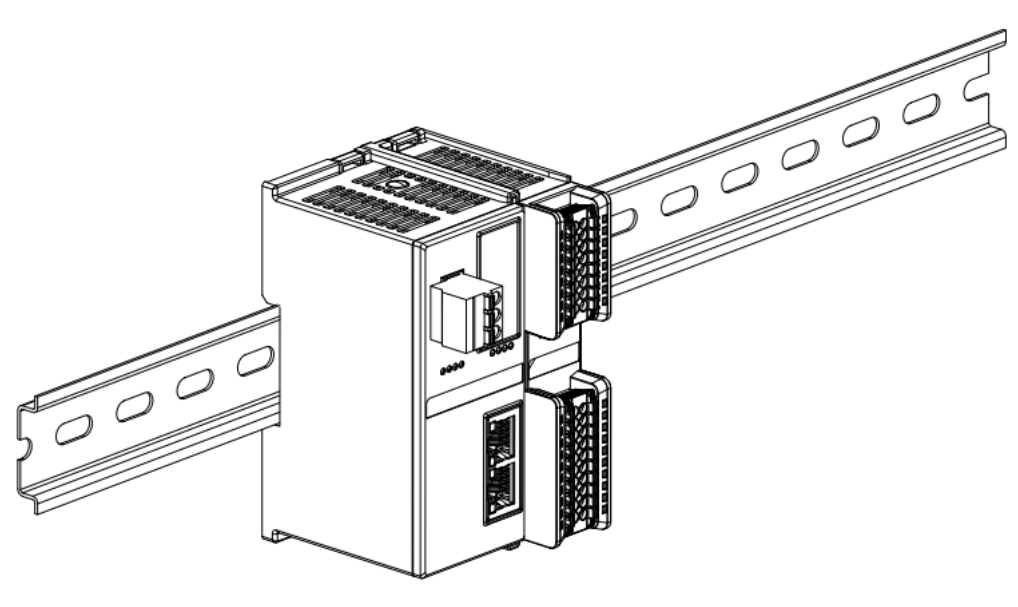

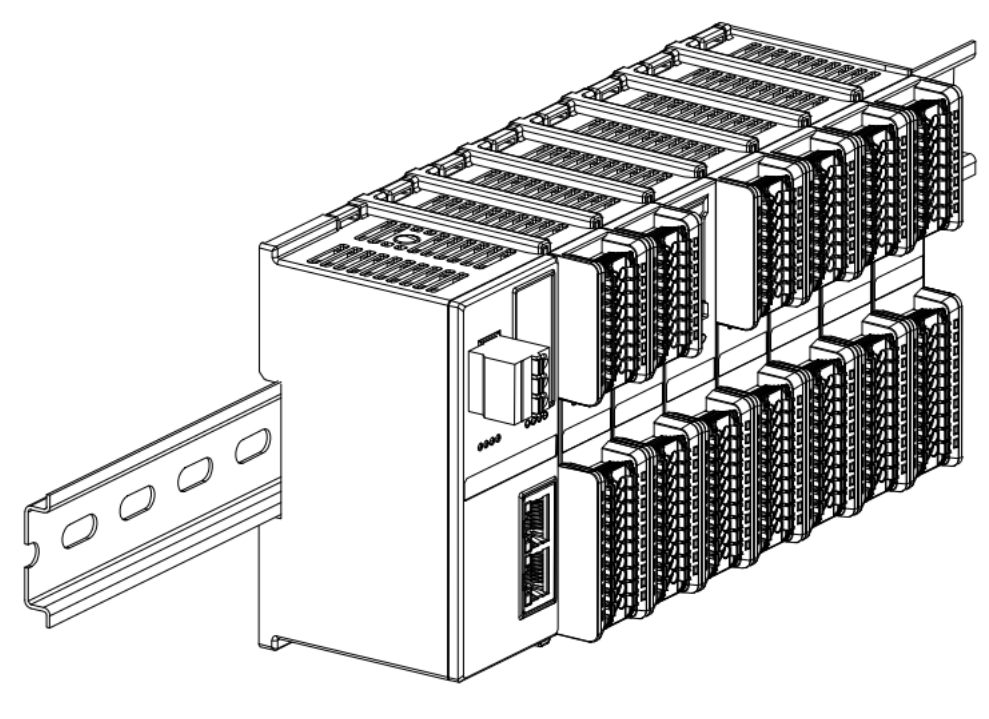

5

## 终端盖板安装

在最后一个模块的右侧安装终端盖板,终端盖板凹槽一侧对准导轨,安装方式请参照 I/O 模块的安装方法,将 终端盖板内推到位,如下图⑥所示。

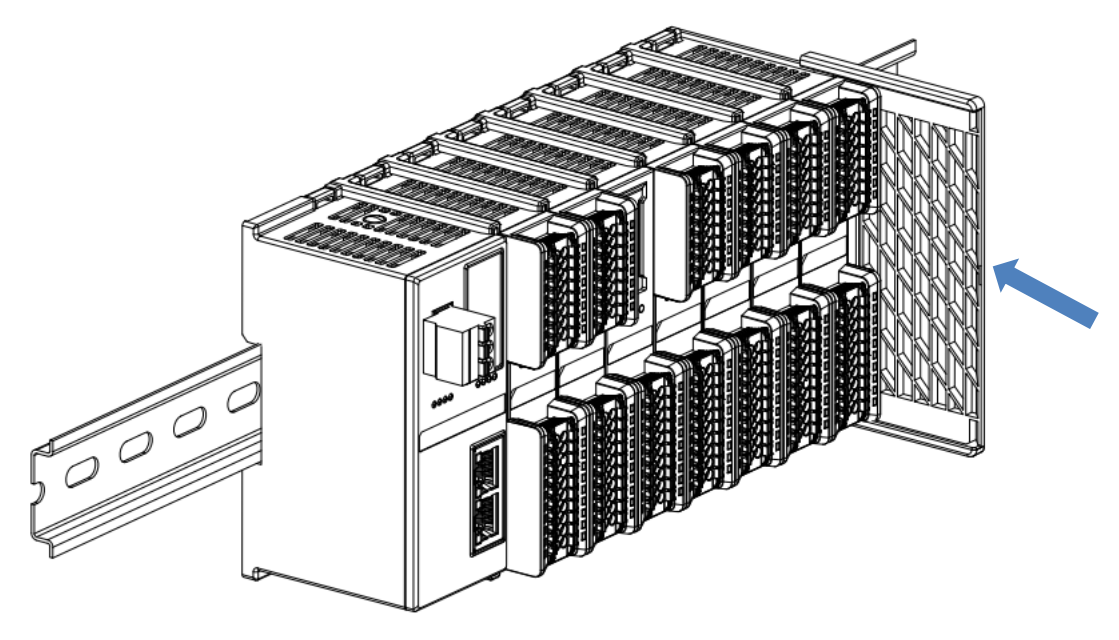

终端盖板安装完成后,检查整个模组正面是否平整,确保所有模块和端盖都安装到位,正面平齐,如下图⑦所示。

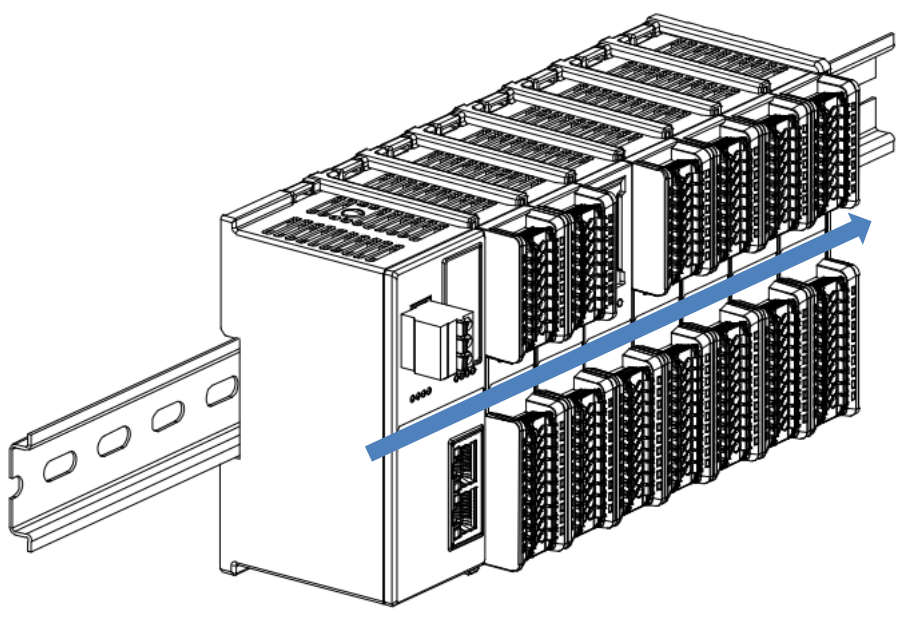

7

## 导轨固定件安装

■ 紧贴耦合器左侧面安装并拧紧导轨固定件,如下图⑧所示。

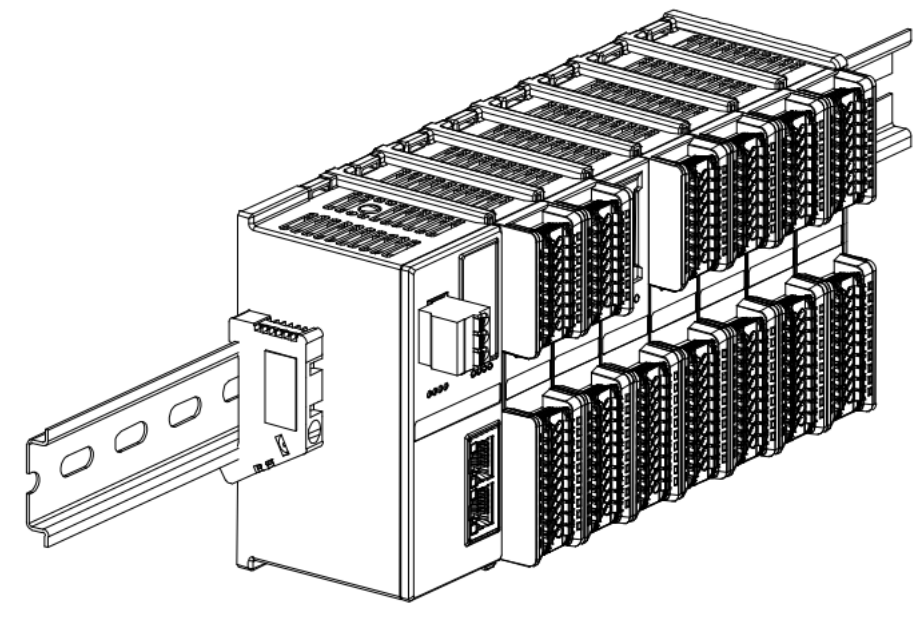

在终端盖板右侧安装导轨固定件,先将导轨固定件向耦合器的方向用力推,确保模块安装紧固,并用螺丝刀锁紧导轨固定件,如下图③所示。

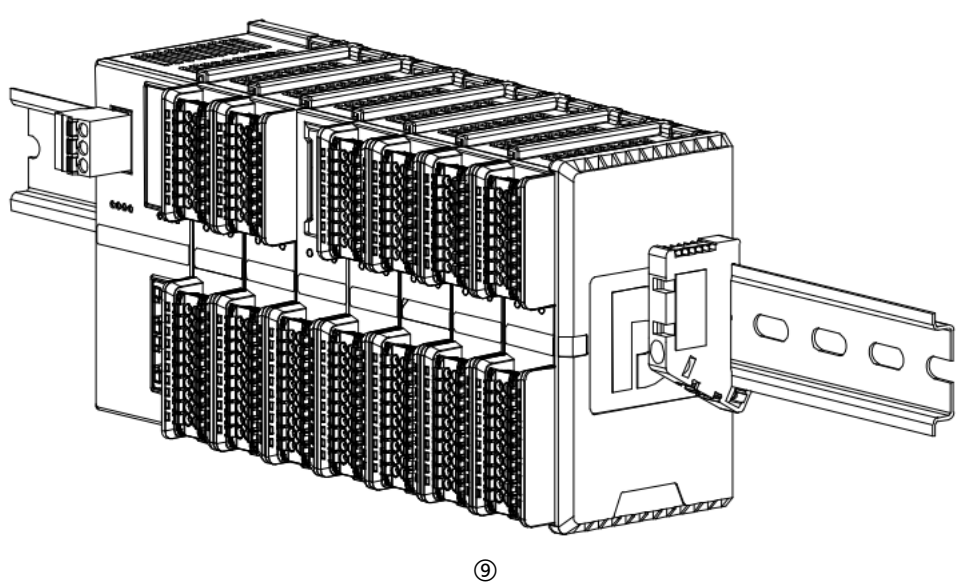

## 拆卸

■ 用螺丝刀松开模块一端导轨固定件,并向一侧移开,确保模块和导轨固定件之间有间隙,如下图⑩所示。

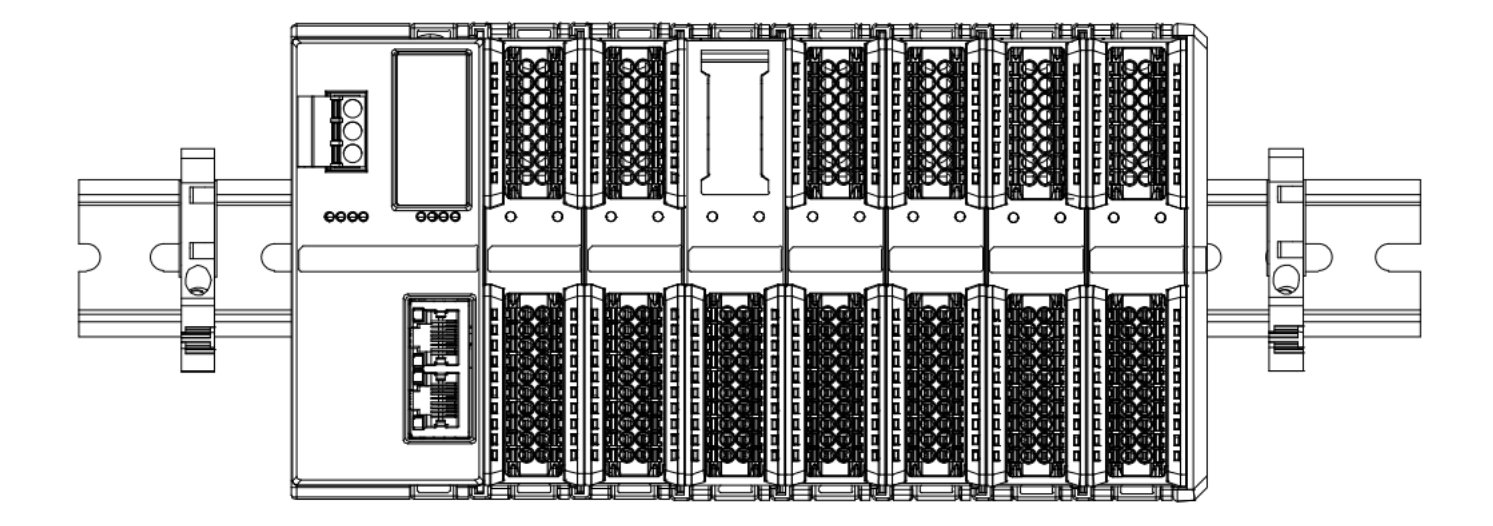

■ 将一字平头起插入待拆卸模块的卡扣,侧向模块的方向用力(听到响声),如下图①和②所示。注: 每个模块 上下各有一个卡扣,均按此方法操作。

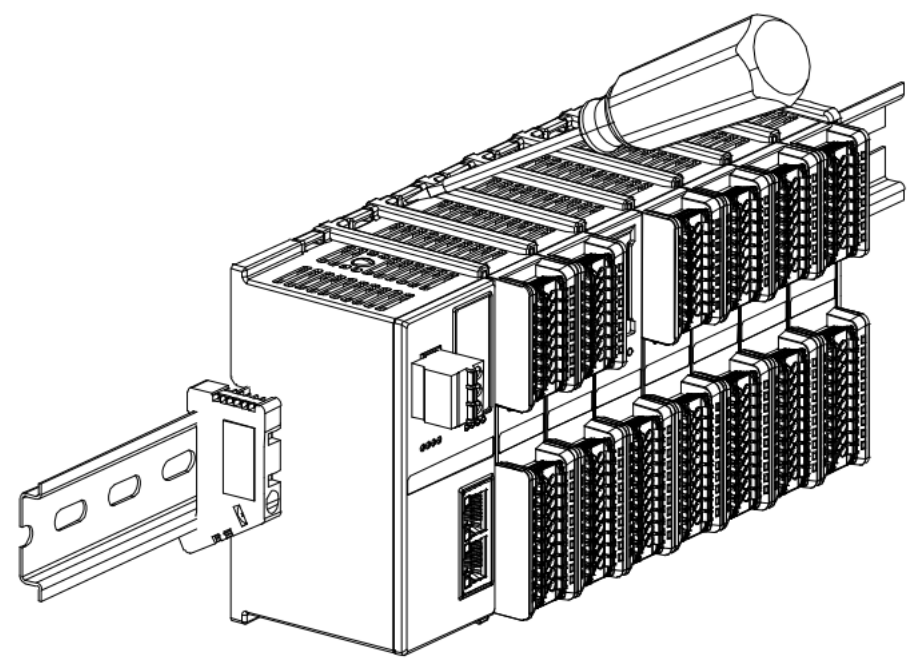

(11)

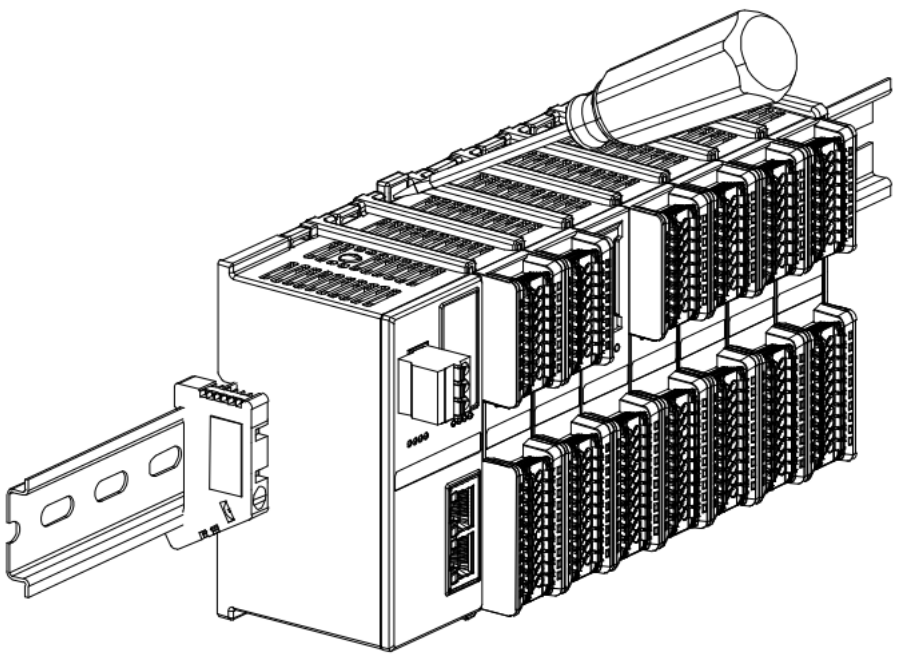

(12)

■ 按安装模块相反的操作,拆卸模块,如下图⑬所示。

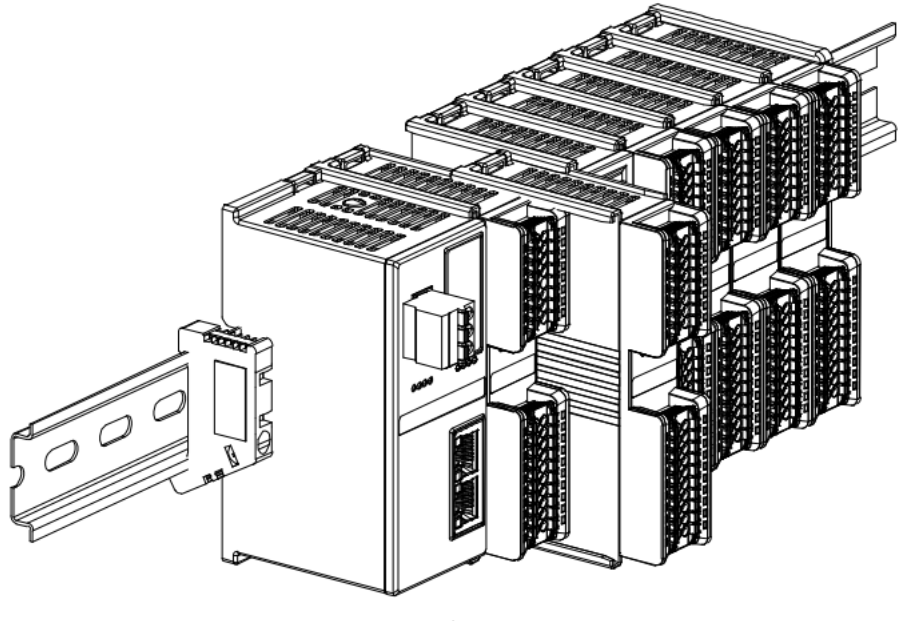

(13)

## 4.4 外形尺寸

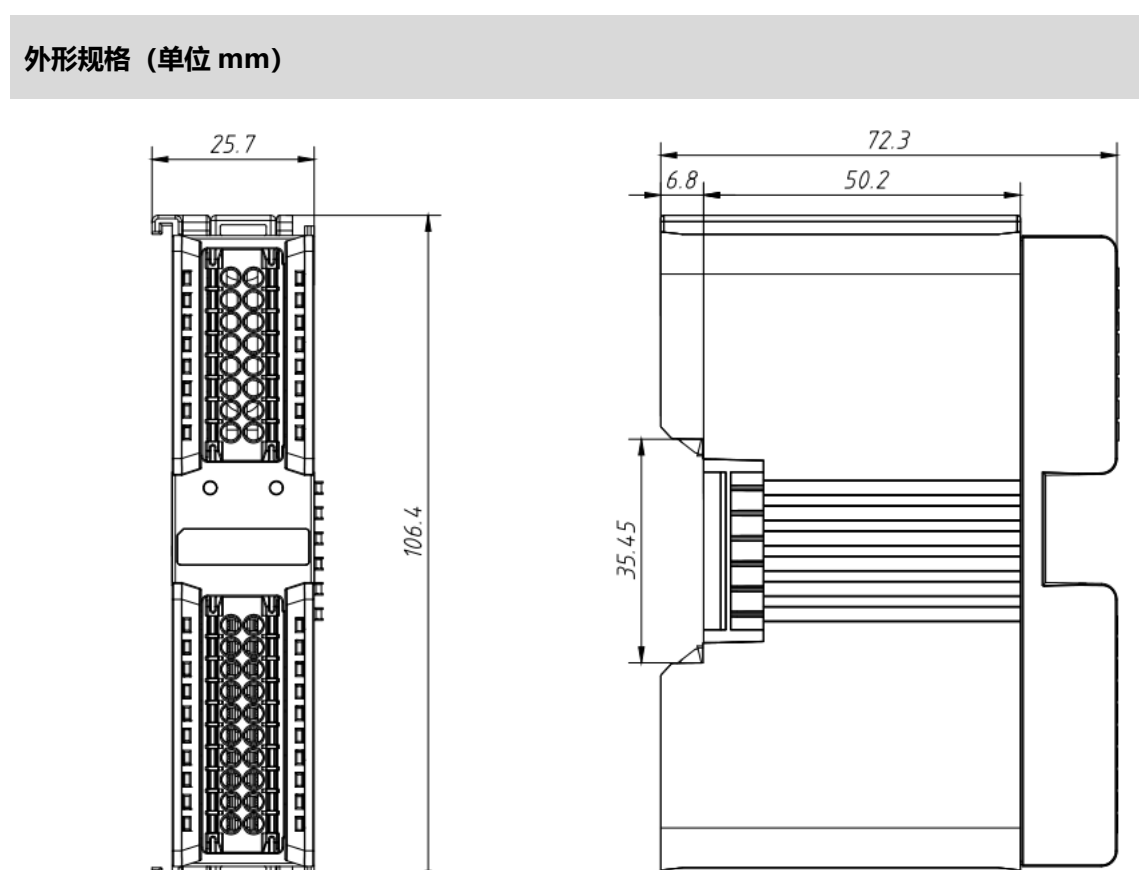

## **5** 接线

## 5.1 接线图

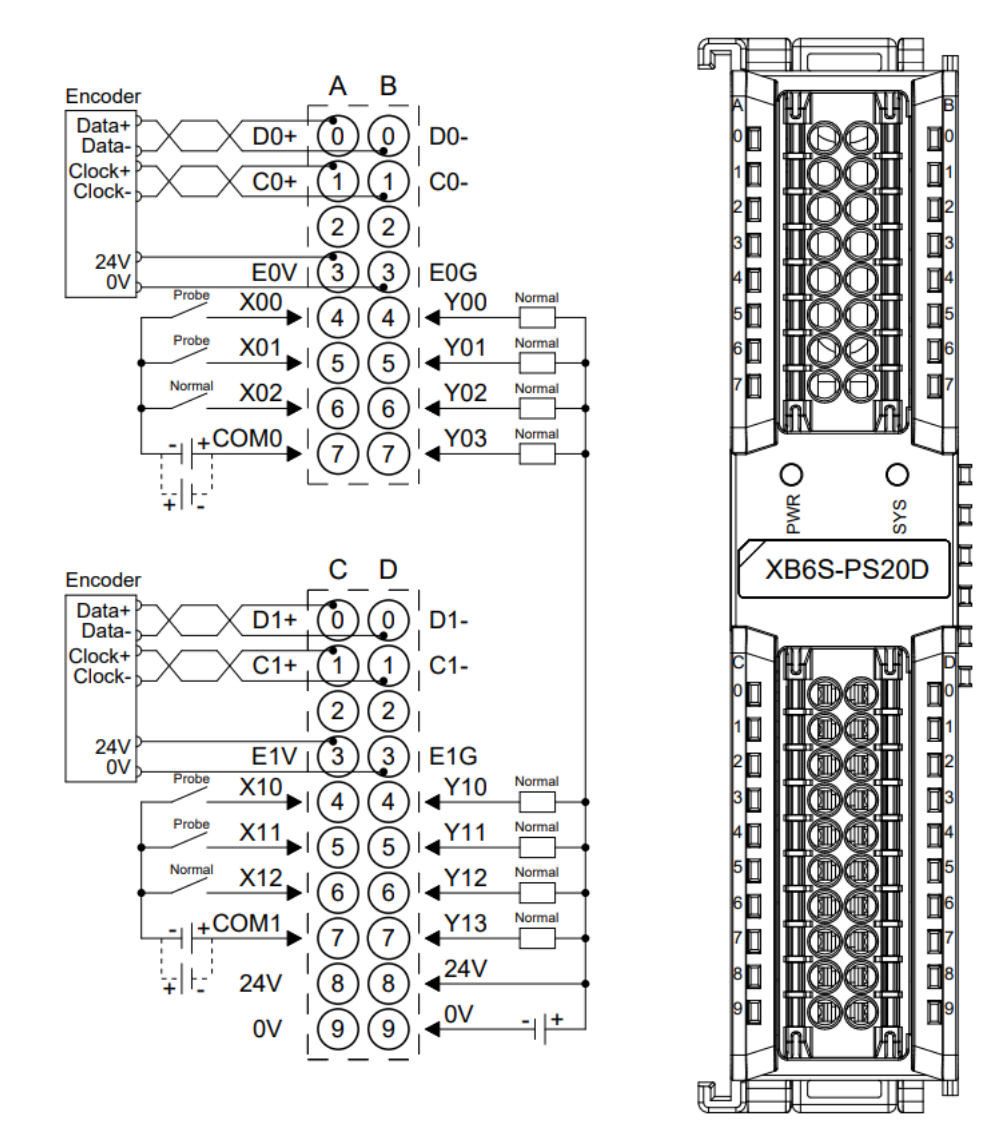

- 为了人身及设备安全,建议在进行接线操作时断开供电电源。
- 24V 内部导通; 0V 内部导通。
- COM0 和 COM1 为输入通道的公共端; NPN/PNP 兼容。
- 负载公共端电源需与模块使用同一个电源。

## 5.2 接线端子定义

| Encoder0       |               |                |      |         |            |  |
|----------------|---------------|----------------|------|---------|------------|--|
|                | A             |                |      | В       |            |  |
| 端子标识           | 端子定义          | 说明             | 端子标识 | 端子定义    | 说明         |  |
| 0              | D+            | 编码器数据信号输入+     | 0    | D-      | 编码器数据信号输入- |  |
| 1              | C+            | 编码器时钟信号输出+     | 1    | C-      | 编码器时钟信号输出- |  |
| 2              | NC            | 空端子            | 2    | NC      | 空端子        |  |
| 3              | EOV           | 24V 编码器电源      | 3    | E0G     | 0V 编码器电源   |  |
| 4              | X00           | DI 通道 0 (探针功能) | 4    | Y00     | DO 通道 0    |  |
| 5              | X01           | DI 通道 1 (探针功能) | 5    | Y01     | DO 通道 1    |  |
| 6              | X02           | DI 通道 2        | 6    | Y02     | DO 通道 2    |  |
| 7 COM0 输入通道公共端 |               | 7              | Y03  | DO 通道 3 |            |  |
|                | Encoder1      |                |      |         |            |  |
|                | с             |                |      | D       |            |  |
| 端子标识           | 端子定义          | 说明             | 端子标识 | 端子定义    | 说明         |  |
| 0              | D+            | 编码器数据信号输入+     | 0    | D-      | 编码器数据信号输入- |  |
| 1              | C+            | 编码器时钟信号输出+     | 1    | C-      | 编码器时钟信号输出- |  |
| 2              | NC            | 空端子            | 2    | NC      | 空端子        |  |
| 3              | E1V           | 24V 编码器电源      | 3    | E1G     | 0V 编码器电源   |  |
| 4              | X10           | DI 通道 0 (探针功能) | 4    | Y10     | DO 通道 0    |  |
| 5              | X11           | DI 通道 1 (探针功能) | 5    | Y11     | DO 通道 1    |  |
| 6              | X12           | DI 通道 2        | 6    | Y12     | DO 通道 2    |  |
| 7              | COM1          | 输入通道公共端        | 7    | Y13     | DO 通道 3    |  |
| 8              | 24V           | V 现场侧电源 24V    |      | 24V     | 现场侧电源 24V  |  |
|                | 9 0V 现场侧电源 0V |                |      |         |            |  |

# 6 使用

## 6.1 过程数据

## 6.1.1 上行数据

| 上行数据 26 字节(每个编码器 13 字节,编码器[n]取值 0~1) |                   |                       |            |             |  |
|--------------------------------------|-------------------|-----------------------|------------|-------------|--|
| 名称                                   | 含义                | 取值范围                  | 数据类型       | 长度          |  |
| E[n] Input CH0 (Latch)               | 编码器探针输入信号 0:无信号输入 |                       | h a al     | 1 /         |  |
| E[n] input CH0 (Latch)               | 通道 0              | 1: 有信 <del>号</del> 输入 | 1000       | 1 <u>11</u> |  |
| E[n] Input CH1 (Latch)               | 编码器探针输入信号         | 0: 无信 <del>号</del> 输入 | bool       | 1 🕁         |  |
|                                      | 通道1               | 1: 有信 <del>号</del> 输入 | DOOL       | 1 <u>11</u> |  |
| E[n] Input CH2                       | 编码器普通输入信号         | 0: 无信 <del>号</del> 输入 | bool       | 1位          |  |
|                                      | 通道 2              | 1: 有信 <del>号</del> 输入 | DOOL       |             |  |
| E[n] Latchad Elag (40                | 编码器探针输入通道         | 0:1->0 锁存一次,翻转一次      | bool       | 1位          |  |
| E[II] Latened Flag CHO               | 0 锁存完成标志位         | 1:0->1 锁存一次,翻转一次      | DOOL       |             |  |
| E[n] Latchod Elag (11                | 编码器探针输入通道         | 0:1->0 锁存一次,翻转一次      | bool       | 1位          |  |
| E[II] Latened Flag CHT               | 1 锁存完成标志位         | 1:0->1 锁存一次,翻转一次      | DOOL       |             |  |
| E[n] Count Value                     | 编码器计数值            | 0~2^32-1              | unsigned32 | 4 字节        |  |
| E[n] Latch Value CH0                 | 编码器探针输入通道         | 02422-1               | uncignod?? | 4 字节        |  |
|                                      | 0 锁存值             | 0~2 52-1              | unsigneusz |             |  |
| F[n] Latch Value CH1                 | 编码器探针输入通道         | 0~2^32-1              | unsigned32 | 4 字节        |  |
|                                      | 1 锁存值             | 0~2~52-1              | unsigneusz |             |  |

## 上行数据说明:

- ◆ 编码器探针输入信号通道 E[n] Input CH0/CH1 (Latch) 每路编码器配 2 路探针输入通道,表明对应的探针输入通道输入信号的有无。 探针输入通道锁存功能未开启时,可作为普通数字量输入通道使用。
- ◆ 编码器普通输入信号通道 E[n] Input CH2 每路编码器配 1 路普通数字量输入通道,表明对应的 DI 通道输入信号的有无。
- ◆ 编码器探针输入通道锁存完成标志位 E[n] Latched Flag CH0/CH1 1 路编码器配 2 路探针输入通道,探针输入通道完成一次锁存后,标志位将发生 0->1 或 1->0 的翻转。 例 1:编码器 0 探针输入通道 1 锁存完成标志位为 0,完成一次锁存后,标志位变为 1,再完成一次锁存 后,标志位变为 0。

### ◆ 编码器计数值 E[n] Count Value

编码器计数值为对应编码器当前的计数值大小,数值范围为 0~2^32-1。实际某个编码器的计数范围由编码器的 LSB 位置和 MSB 位置决定,编码器的计数范围为 0~2<sup>MSB-LSB+1</sup>-1。

### ◆ 编码器探针输入通道锁存值 E[n] Latch Value CH0/CH1

每路编码器配备 2 路探针输入通道,通过对探针输入通道输入满足设定条件的信号,可以快速锁存对应编码器当前的计数值,数值范围为 0~2^32-1。实际某个编码器的计数范围由编码器的 LSB 位置和 MSB 位置决定,编码器的计数范围为 0~2<sup>MSB-LSB+1</sup>-1;锁存值的数值范围与计数值一样,也是 0~2<sup>MSB-LSB+1</sup>-1。

## 6.1.2 下行数据

| 下行数据 2 字节(每个编码器 1 字节,编码器[n]取值 0~1) |                            |             |      |             |  |
|------------------------------------|----------------------------|-------------|------|-------------|--|
| 名称                                 | 名称                         |             |      |             |  |
|                                    | <u> </u>                   | 0:输出高电平 24V | bool | 1 伝         |  |
|                                    | <sup>编</sup> 问 品 制 山 通 但 0 | 1:输出低电平 0V  | 0001 | 1 <u>11</u> |  |
|                                    | <u> </u>                   | 0:输出高电平 24V | bool | 1 伝         |  |
|                                    | 编码路制山旭间一                   | 1:输出低电平 0V  | 0001 | 1 11        |  |
|                                    | <u> </u>                   | 0:输出高电平 24V | hool | 1位          |  |
|                                    | 細切路制山通但 2                  | 1:输出低电平 0V  | 0001 |             |  |
|                                    | <i>伯</i> 刀哭捡山汤送 2          | 0:输出高电平 24V | bool | 1 位         |  |
|                                    | 細切路制山通但 3                  | 1:输出低电平 0V  | 0001 |             |  |
| E[n] Latch CUO Enabla              | 编码器探针输入通道                  | 0: 失能       | haal | 1 /->       |  |
|                                    | 0 锁存使能                     | 1: 使能       | 1000 | 1 <u>11</u> |  |
| Fini Latch CU1 Enable              | 编码器探针输入通道                  | 0: 失能       | haal | 1位          |  |
|                                    | 1 锁存使能                     | 1: 使能       |      |             |  |

## 下行数据说明:

- ◆ 编码器输出通道(普通输出) E[n] Output CH0/CH1/CH2/CH3
   数字量通道输出(NPN 型输出):置 "0"则输出高电平 24V,置 "1"则输出低电平 0V。
- ◆ 编码器探针输入通道锁存使能 E[n] Latch CH0/CH1 Enable 编码器输入锁存通道使能标志位设置为 1 则锁存功能使能,设置为 0 则锁存功能失能。

## 6.2 配置参数定义

模块配置一共有 16 个参数,两路编码器各有 8 个配置参数,独立配置。以编码器 0 为例介绍配置参数,如下 表所示。

| 功能                                  | 参数名                | 取值范围                        | 默认值 |  |
|-------------------------------------|--------------------|-----------------------------|-----|--|
| 编码器 SSI 帧长度                         | E0 Frame Length    | 10~40                       | 13  |  |
|                                     |                    | 0: 2MHz                     |     |  |
|                                     |                    | 1: 1.5MHz                   |     |  |
| 编码器读取数据时的时钟频                        | EQ Clock Frequency | 2: 1MHz                     | 0   |  |
| 率                                   | EU CIOCK Flequency | 3: 500KHz                   |     |  |
|                                     |                    | 4: 250KHz                   |     |  |
|                                     |                    | 5: 125KHz                   |     |  |
| 编码器间隔时间                             | E0 Interval Time   | 1~50000 (单位: 100us)         | 1   |  |
| 伯尔思伯尔士士                             | FO Freedor Turo    | 0: Binary (二进制码)            | 1   |  |
| 编码器编码方式    E0 Encoder Typ           |                    | 1: Gray (格雷码)               |     |  |
| 编码器位置值的 LSB 位号                      | E0 LSB Position    | 0~39                        | 0   |  |
| 编码器位置值的 MSB 位号 E0 MSB Position 1~40 |                    | 1~40                        | 12  |  |
|                                     |                    | 0:CH0 Single,CH1 Single     | - 0 |  |
|                                     |                    | 通道0单次、通道1单次                 |     |  |
|                                     |                    | 1: CH0 Repeat, CH1 Single   |     |  |
| <u> </u>                            | EQ Latch Mode      | 通道0重复、通道1单次                 |     |  |
| 9冊11月2日 0 1本111月216                 | LO Laten Mode      | 2: CH0 Single, CH1 Repeat   |     |  |
|                                     |                    | 通道0单次、通道1重复                 |     |  |
|                                     |                    | 3: CH0 Repeat, CH1 Repeat   |     |  |
|                                     |                    | 通道0重复、通道1重复                 |     |  |
|                                     |                    | 0: CH0 Raising, CH1 Raising |     |  |
|                                     |                    | 通道0上升沿、通道1上升沿               |     |  |
|                                     |                    | 1: CH0 Falling, CH1 Raising |     |  |
| 编码哭 0 探针触发边没                        | FO Latch Edge      | 通道0下降沿、通道1上升沿               | 0   |  |
| 3曲11367 0 3本11 113/又之211            | Lo Lateri Luge     | 2: CH0 Raising, CH1 Falling | Ŭ   |  |
|                                     |                    | 通道0上升沿、通道1下降沿               |     |  |
|                                     |                    | 3: CH0 Falling, CH1 Falling |     |  |
|                                     |                    | 通道0下降沿、通道1下降沿               |     |  |

### 参数说明:

#### 编码器 SSI 帧长度 Frame Length

## 位置值的 LSB 位号 LSB Position

#### 位置值的 MSB 位号 MSB Position

帧长度参数,结合位置号 LSB 和 MSB 参数可以设置编码器计数的分辨率和总计数值,分辨率即编码器每转一 圈增加的数值。

#### 读取数据时的时钟频率 Clock Frequency

时钟频率默认取值为 0, 即 2MHz。

#### 间隔时间 Interval Time

默认取值为1,即100us,可设置范围1~50000 (100us)。

#### 编码器编码方式 Encoder Type

默认取值为1,即使能格雷码转换。设置为0则禁止格雷码转换,使用二进制码。

探针功能参数包括**探针模式 Latch Mode** 和**探针触发边沿 Latch Edge** 两项参数。每路编码器配备 2 路探针输入通道,通过对探针输入通道输入对应信号,可以锁存对应编码器的计数值。

探针模式:探针模式参数可配置编码器每个探针功能通道为单次/连续模式。

探针功能通道配置为单次模式,则探针功能使能后,通道输入满足设定条件的信号时,可锁存一次计数值;后 续再次输入满足设定条件的信号时,不再进行锁存,除非重新使能该探针功能通道。

探针功能通道配置为连续模式,则探针功能使能后,每次通道输入满足设定条件的信号,均可锁存一次计数 值,即可多次锁存计数值。

探针触发边沿:通过探针触发边沿参数可配置编码器每个探针功能通道为上升沿/下降沿触发。每路编码器的 两个探针功能通道锁存触发信号可单独配置,锁存数值可以单独显示。

探针输入通道通过 COM 端兼容 PNP/NPN 信号。当 COM 端接入 0V 时,输入信号为 PNP 型,输入高电平 24V 信号有效,输入低电平 0V 信号无效;当 COM 端接入 24V 时,输入信号为 NPN 型,输入低电平 0V 信号有效,输入高电平 24V 信号无效。

上升沿触发表示探针输入通道从无效信号到有效信号触发,下降沿触发表示从有效信号到无效信号触发。

## 6.3 模块组态说明

## 6.3.1 在 TwinCAT3 软件环境下的应用

## 1、准备工作

- 硬件环境
  - ➢ 模块型号 XB6S-PS20D
  - EtherCAT 耦合器, 端盖
     本说明以 XB6S-EC2002 耦合器为例
  - ▶ 计算机一台,预装 TwinCAT3 软件
  - ▶ EtherCAT 专用屏蔽电缆
  - > 手轮/编码器/正交脉冲发生器等设备
  - > 开关电源一台
  - > 模块安装导轨及导轨固定件
  - > 设备配置文件

配置文件获取地址: https://www.solidotech.com/cn/resources/configuration-files

● 硬件组态及接线
 请按照"<u>4 安装和拆卸</u>""<u>5 接线</u>"要求操作

## 2、预置配置文件

将 ESI 配置文件(EcatTerminal-XB6S\_V1.19.3\_ENUM.xml) 放置于 TwinCAT 的安装目录 "C:\TwinCAT\3.1\Config\Io\EtherCAT"下,如下图所示。

| » 此电脑 » Windows (C:) » TwinCAT » 3.1 » Config » Io » EtherCAT |                  |        | く じ      |
|---------------------------------------------------------------|------------------|--------|----------|
| 名称 ^                                                          | 修改日期             | 类型     | 大小       |
| Beckhoff EPP4xxx.xml                                          | 2016/12/22 10:57 | XML 文档 | 500 KB   |
| Beckhoff EPP5xxx.xml                                          | 2016/12/22 10:57 | XML 文档 | 736 KB   |
| Beckhoff EPP6xxx.xml                                          | 2017/4/5 14:46   | XML 文档 | 1,272 KB |
| Beckhoff EPP7xxx.xml                                          | 2016/12/22 10:57 | XML 文档 | 1,466 KB |
| Beckhoff EQ1xxx.xml                                           | 2015/11/12 14:24 | XML 文档 | 22 KB    |
| Beckhoff EQ2xxx.xml                                           | 2016/11/23 10:42 | XML 文档 | 73 KB    |
| Beckhoff EQ3xxx.xml                                           | 2016/11/22 11:22 | XML 文档 | 1,386 KB |
| Beckhoff ER1xxx.XML                                           | 2016/11/21 15:46 | XML 文档 | 165 KB   |
| Beckhoff ER2xxx.XML                                           | 2016/11/21 14:32 | XML 文档 | 259 KB   |
| Beckhoff ER3xxx.XML                                           | 2017/6/9 13:35   | XML 文档 | 1,177 KB |
| Beckhoff ER4xxx.xml                                           | 2016/11/22 12:58 | XML 文档 | 318 KB   |
| Beckhoff ER5xxx.xml                                           | 2016/3/14 11:52  | XML 文档 | 273 KB   |
| Beckhoff ER6xxx.xml                                           | 2016/3/14 11:52  | XML 文档 | 494 KB   |
| Beckhoff ER7xxx.xml                                           | 2016/11/22 12:14 | XML 文档 | 1,503 KB |
| Beckhoff ER8xxx.xml                                           | 2016/3/14 11:52  | XML 文档 | 207 KB   |
| Beckhoff EtherCAT EvaBoard.xml                                | 2015/2/4 12:57   | XML 文档 | 72 KB    |
| Beckhoff EtherCAT Terminals.xml                               | 2015/2/4 12:57   | XML 文档 | 53 KB    |
| Beckhoff FB1XXX.xml                                           | 2017/5/24 12:26  | XML 文档 | 49 KB    |
| Beckhoff FCxxxx.xml                                           | 2015/2/4 12:57   | XML 文档 | 21 KB    |
| Beckhoff ILxxxx-B110.xml                                      | 2015/2/4 12:57   | XML文档  | 8 KB     |
| EcatTerminal-XB6S V1.19.3 ENUM.xml                            | 2024/3/18 18:43  | XML 文档 | 1,113 KB |

## 3、创建工程

a. 单击桌面右下角的 TwinCAT 图标,选择"TwinCAT XAE (VS xxxx)",打开 TwinCAT 软件,如下图所示。

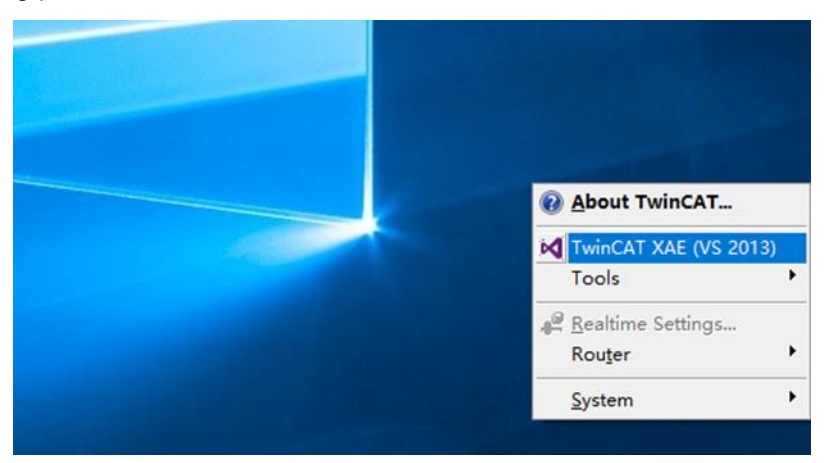

b. 单击"New TwinCAT Project",在弹窗内"Name"和"Solution name"分别对应项目名称和解决方案名称,"Location"对应项目路径,此三项可选择默认,然后单击"OK",项目创建成功,如下图所示。

| New TwinCAT Project |                                                                                                    | oject          | Get Started Beckhoff Ne                                                                                                    | WS                                                                    |
|---------------------|----------------------------------------------------------------------------------------------------|----------------|----------------------------------------------------------------------------------------------------|-----------------------------------------------------------------------|
| 1                   | New Measureme                                                                                                    | ent Project    | <ul> <li>A second sequence of the second second</li></ul> | What's New in TwinCAT 3                                               |
| Q                   | New Project                                                                                                    |                |                                                                                                    | ? ×                                                                   |
| -                   | ▷ Recent                                                                                                    |                | .NET Framework 4.5 - Sort by: Default                                                                                                    | 🕞 🧱 🔚 Search Installed 🔎                                              |
|                     | <ul> <li>Installed</li> <li>Templates         <ul> <li>Other Project Types</li> <li>TwinCAT Measurement<br/>TwinCAT PLC</li> <li>TwinCAT Projects</li> <li>Samples</li> </ul> </li> </ul> |                | TwinCAT XAE Projec TwinCAT Projects                                                                                                    | Type: TwinCAT Projects<br>TwinCAT XAE System Manager<br>Configuration |
|                     | Online Name:                                                                                                    | TwinCAT Projec | <u>Click here to go online and find templates.</u>                                                                                                    |                                                                       |
|                     | Location:                                                                                                    | D:\workspace\1 | TwinCAT Project •                                                                                                    | Browse                                                                |
|                     | Solution name:                                                                                                    | TwinCAT Projec | t1                                                                                                    | Create directory for solution                                         |
| 1                   |                                                                                                    |                |                                                                                                    | Cancel                                                                |

## 4、扫描设备

a. 创建项目后,在"I/O-> Devices"下右击"Scan"选项,进行从站设备扫描,如下图所示。

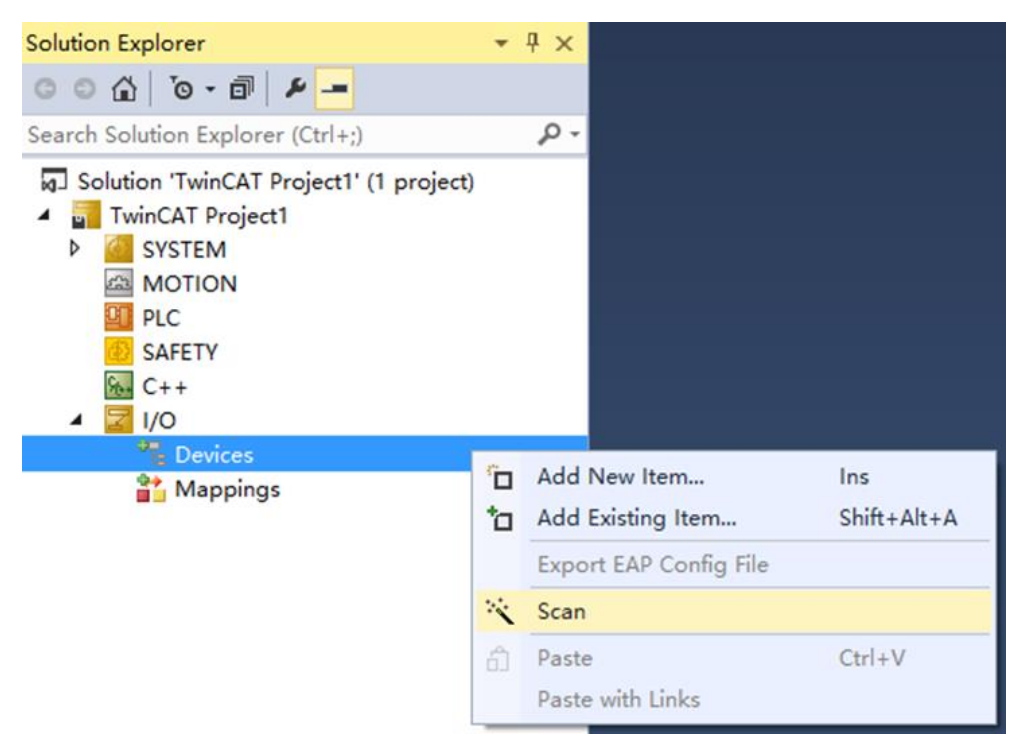

## b. 勾选"本地连接"网卡,如下图所示。

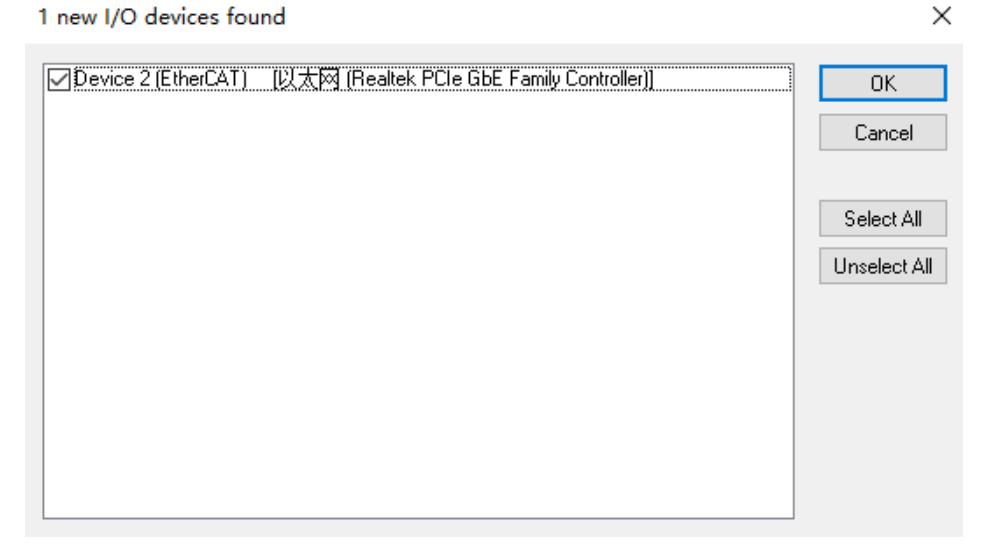

- c. 弹窗 "Scan for boxes",单击选择 "是";弹窗 "Activate Free Run"单击选择 "是",如下图所示。
   Microsoft Visual Studio × Microsoft Visual Studio ×
   ? Scan for boxes ? Activate Free Run
   是(Y) 香(N) 是(Y) 香(N)
- d. 扫描到设备后,左侧导航树可以看到 Box1 (XB6S-EC2002)和 Module 1 (XB6S-PS20D),在
   "Online" 处可以看到 TwinCAT 在 "OP"状态,可以观察到从站设备 RUN 灯常亮,如下图所示。

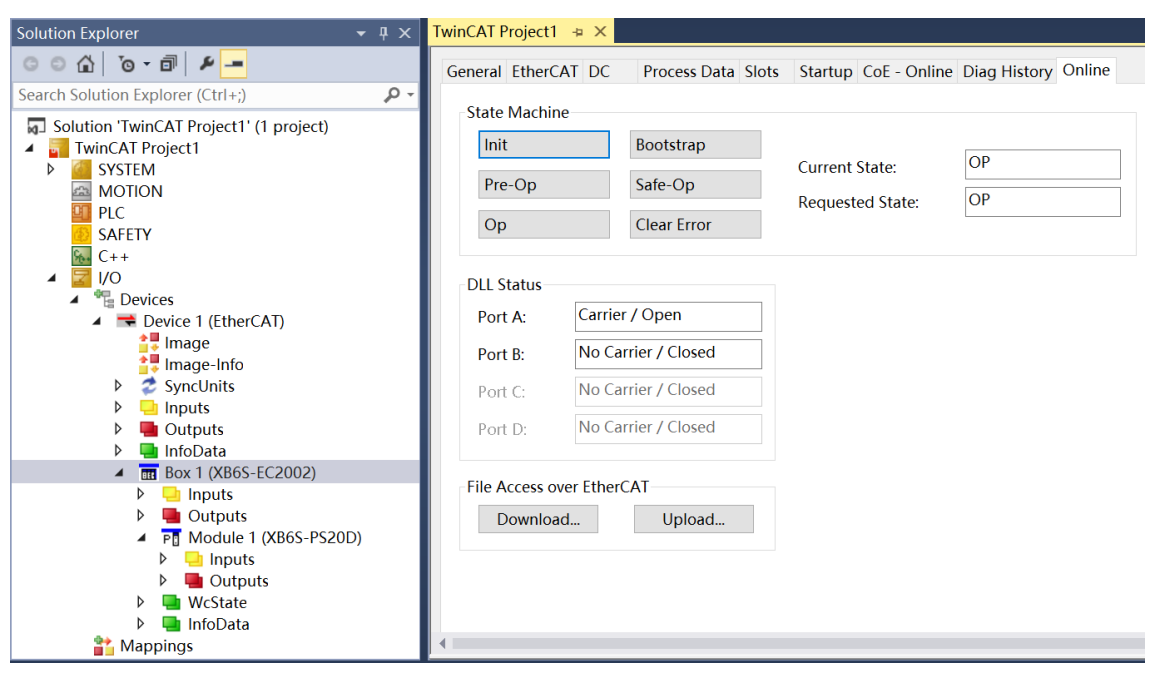

### 5、验证基本功能

a. 单击左侧导航树 "Box1 -> Startup -> New"可以进入配置参数编辑页面,如下图所示。

| Solution Explorer 👻 👎 🗙                                   | TwinCAT Pro | iect1 .⊨ × |              |                       |                                      | -    |
|-----------------------------------------------------------|-------------|------------|--------------|-----------------------|--------------------------------------|------|
| ○ ○ ☆   `o - 司   ≠ <u>-</u>                               | General Et  | herCAT DC  | Process Data | Slots Startup CoE - C | Online Diag History Online           |      |
| Search Solution Explorer (Ctrl+;)                         |             |            |              |                       |                                      |      |
| Solution 'TwinCAT Project1' (1 project)                   | Transitio   | n Protocol | Index        | Data                  | Comment                              |      |
| 🔺 🚮 TwinCAT Project1                                      | C <ps></ps> | CoE        | 0xF030:00    | 0x00 (0)              | clear slot cfg 0xF030 entries        |      |
| SYSTEM                                                    | C <ps></ps> | CoE        | 0xF030:01    | 0x0000E403 (58371)    | download slot cfg 0xF030 entry       |      |
| MOTION                                                    | C <ps></ps> | CoE        | 0xF030:00    | 0x01 (1)              | download slot cfg 0xF030 entry count |      |
| PLC                                                       |             |            |              |                       |                                      |      |
| SAFETY                                                    |             |            |              |                       |                                      |      |
| <u>₩</u> C++                                              |             |            |              |                       |                                      |      |
|                                                           |             |            |              |                       |                                      |      |
| <ul> <li>Devices</li> <li>Device 1 (Ether(AT))</li> </ul> |             |            |              |                       |                                      |      |
|                                                           |             |            |              |                       |                                      |      |
| Image-Info                                                |             |            |              |                       |                                      |      |
| SyncUnits                                                 |             |            |              |                       |                                      |      |
| Inputs                                                    |             |            |              |                       |                                      |      |
| Outputs                                                   |             |            |              |                       |                                      |      |
| InfoData                                                  |             |            |              |                       |                                      |      |
| Box 1 (XB6S-EC2002)                                       |             |            |              |                       |                                      |      |
| Inputs                                                    |             |            |              |                       |                                      |      |
| Outputs                                                   |             |            |              |                       |                                      |      |
| ▲ P[] Module 1 (XB0S-PS20D)                               |             |            |              |                       |                                      |      |
| Detroits                                                  |             |            |              |                       |                                      |      |
| ▷ ↓ WcState                                               |             |            |              |                       |                                      |      |
| ▷ 📑 InfoData                                              | Move        | Up Mov     | e Down       |                       | New Delete                           | Edit |
| Mappings                                                  |             |            |              |                       |                                      |      |
|                                                           | 1           |            |              |                       |                                      | · ·  |

b. 在 Edit CANopen Startup Entry 弹窗中,单击 Index 2000:0 前面的"+",展开配置参数菜单,可以看 到 16 个配置参数,点击任意一个参数,可以设置相关的配置,如下图所示。

| Edit CANopen                                   | Startup Entry   |                |                                  |                              |      | >            | ×  |
|------------------------------------------------|-----------------|----------------|----------------------------------|------------------------------|------|--------------|----|
| Transition<br>□ I -> P<br>☑ P -> S<br>□ S -> O | □S->P<br>□O->S  | Index<br>Sub-I | (hex):<br>ndex (dec):<br>alidate | 0<br>0<br>Complete Access    |      | OK<br>Cancel |    |
| Data (hexbin):                                 |                 |                |                                  |                              |      | Hex Edit     |    |
| Validate Mask:                                 |                 |                |                                  |                              |      |              |    |
| Comment:                                       |                 |                |                                  |                              |      | Edit Entry   |    |
| Index                                          | Name            |                | Flags                            | Value                        | Unit | ^            | •  |
| ≐-2000:0                                       | XB6S-PS20D      | Config         | RO                               | > 16 <                       |      |              |    |
| 2000:01                                        | E0 Frame Len    | gth            | RW                               | 0x0000000D (13)              |      |              |    |
| - 2000:02                                      | E0 Clock Freq   | lency          | RW                               | 2MHz (0)                     |      |              | d. |
| - 2000:03                                      | E0 Interval Tim | e              | RW                               | 0x00000001 (1)               |      |              |    |
| 2000:04                                        | E0 Encoder Ty   | pe             | RW                               | Gray (1)                     |      |              |    |
| 2000:05                                        | E0 LSB Positio  | n              | RW                               | 0x00000000 (0)               |      |              |    |
| 2000:06                                        | E0 MSB Positi   | on             | RW                               | 0x0000000C (12)              |      |              |    |
| 2000:07                                        | E0 Latch Mode   | 9              | RW                               | CH0 Single, CH1 Single (0)   |      |              |    |
| 2000:08                                        | E0 Latch Edge   |                | RW                               | CH0 Raising, CH1 Raising (0) |      |              |    |
| 2000:09                                        | E1 Frame Len    | gth            | RW                               | 0x0000000D (13)              |      |              |    |
| - 2000:0A                                      | E1 Clock Freq   | lency          | RW                               | 2MHz (0)                     |      |              |    |
| 2000:0B                                        | E1 Interval Tim | e              | RW                               | 0x00000001 (1)               |      |              |    |
| -2000:0C                                       | E1 Encoder Ty   | pe             | RW                               | Gray (1)                     |      |              |    |
| - 2000:0D                                      | ET LSB Positio  | n              | RW                               |                              |      |              |    |
| - 2000:0E                                      | ET MOB POSITI   | on             | RW                               | 0X000000C(12)                |      |              |    |
| 2000.0F                                        | ET Laten Mode   | ,              | КW                               | CHU Single, CHT Single (V)   |      | ~            | 1  |

c. 例如修改编码器 0 的 SSI 帧长度参数,可以双击"E0 Frame Length",修改参数值,如下图所示。

| Edit CANoper                                   | n Startup Entry  |                   |                              |                        |               |            | $\times$ |
|------------------------------------------------|------------------|-------------------|------------------------------|------------------------|---------------|------------|----------|
| Transition<br>□ I -> P<br>☑ P -> S<br>□ S -> 0 | □S->P<br>□O->S   | Index (<br>Sub-In | hex):<br>dex (dec):<br>idate | 2000 1 Complete Access |               | OK<br>Canc | el       |
| Data (hexbin):                                 | 0D 00 00 00      |                   |                              |                        |               | Hex Ec     | lit      |
| Validate Mask:                                 |                  |                   |                              |                        |               |            |          |
| Comment:                                       | E0 Frame Len     | gth               |                              |                        |               | Edit En    | try      |
|                                                |                  |                   |                              |                        |               | Lancen     |          |
| Index                                          | Name             |                   | Flags                        | Value                  | Unit          |            | ^        |
| ≘-2000.0                                       | XB6S-PS20D C     | onfia             | BO                           | >16 <                  |               |            |          |
| 2000:01                                        | E0 Frame Leng    | th                | RW                           | 0x0000000D (13)        |               |            |          |
| 2000:02                                        | E0 Clock Frequ   | C-+ V-I           |                              |                        |               | ~          |          |
| 2000:03                                        | E0 Interval Time | Set valu          | le Dialog                    |                        |               | X          |          |
| 2000:04                                        | E0 Encoder Typ   |                   | _                            |                        | -   —         |            |          |
| 2000:05                                        | E0 LSB Positior  | Dec:              | 20                           |                        |               | ОК         |          |
| 2000:06                                        | E0 MSB Positio   | Hov               | 0v                           | 0000014                |               | ancel      |          |
| 2000:07                                        | E0 Latch Mode    | HBA.              | 0.                           |                        |               | ancer      |          |
| 2000:08                                        | E0 Latch Edge    | Float:            | 2.8                          | 025969e-44             |               |            |          |
| 2000:09                                        | E1 Frame Leng    |                   |                              |                        |               |            |          |
| - 2000:0A                                      | E1 Clock Frequ   |                   |                              |                        |               |            |          |
| 2000:0B                                        | E1 Interval Time | Bool              |                              | 0 1                    | Hay           | Edit       |          |
| 2000:0C                                        | E1 Encoder Typ   | 0001.             |                              | <u>v</u> <u>1</u>      | TIEA          |            |          |
| - 2000:0D                                      | E1 LSB Positior  | Binary:           | 14                           | 00 00 00               |               | 4          |          |
| -2000:0E                                       | E1 MSB Positio   |                   | 0                            |                        |               |            |          |
| - 2000:0F                                      | E1 Latch Mode    | Bit Size:         | 0                            | 1 08 016 08            | 52 () 64 () ? |            | ~        |

d. 参数修改完成后,可在 Startup 下方看到修改后的参数项和参数值,如下图所示。参数设置完成后,需进行 Reload 操作及模块重新上电,实现主站自动下发参数设定。

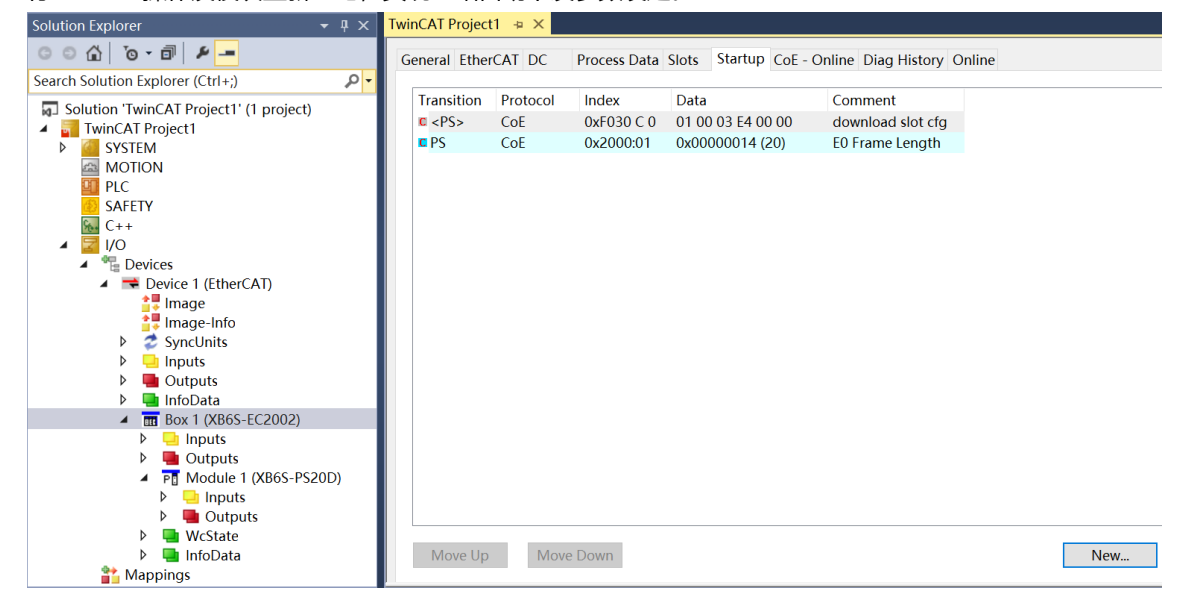

e. 左侧导航树 "Module 1 -> Inputs" 显示模块的上行数据,用于监视模块的输入,如下图所示。

| Solution Explorer 👻 🖣 🗙                 | TwinCAT Project1 → ×   |        |       |      |          |        |         |           |
|-----------------------------------------|------------------------|--------|-------|------|----------|--------|---------|-----------|
| ○ ○ ☆ 'o · 司 ≠ <u>-</u>                 | Name                   | Online | Туре  | Size | >Address | In/Out | User ID | Linked to |
| Search Solution Explorer (Ctrl (1)      | 🔹 E0 Input CH0 (Latch) | 0      | BIT   | 0.1  | 41.0     | Input  | 0       |           |
|                                         | 🔹 E0 Input CH1 (Latch) | 0      | BIT   | 0.1  | 41.1     | Input  | 0       |           |
| Solution 'TwinCAT Project1' (1 project) | 🔹 E0 Input CH2         | 0      | BIT   | 0.1  | 41.2     | Input  | 0       |           |
| TwinCAT Project1                        | 🔹 E0 Latched Flag CH0  | 0      | BIT   | 0.1  | 41.3     | Input  | 0       |           |
| ▷ MOTION                                | 🔹 E0 Latched Flag CH1  | 0      | BIT   | 0.1  | 41.4     | Input  | 0       |           |
|                                         | 🔹 E1 Input CH0 (Latch) | 0      | BIT   | 0.1  | 42.0     | Input  | 0       |           |
|                                         | E1 Input CH1 (Latch)   | 0      | BIT   | 0.1  | 42.1     | Input  | 0       |           |
| SAFEIT                                  | 🔹 E1 Input CH2         | 0      | BIT   | 0.1  | 42.2     | Input  | 0       |           |
|                                         | E1 Latched Flag CH0    | 0      | BIT   | 0.1  | 42.3     | Input  | 0       |           |
|                                         | E1 Latched Flag CH1    | 0      | BIT   | 0.1  | 42.4     | Input  | 0       |           |
| ✓ Device 1 (EtherCAT)                   | ✓ E0 Count Value       | 0      | UDINT | 4.0  | 43.0     | Input  | 0       |           |
| 1 Image                                 | 🔹 E0 Latch Value CH0   | 0      | UDINT | 4.0  | 47.0     | Input  | 0       |           |
| 🚦 Image-Info                            | E0 Latch Value CH1     | 0      | UDINT | 4.0  | 51.0     | Input  | 0       |           |
| SyncUnits                               | E1 Count Value         | 0      | UDINT | 4.0  | 55.0     | Input  | 0       |           |
| Inputs                                  | E1 Latch Value CH0     | 0      | UDINT | 4.0  | 59.0     | Input  | 0       |           |
| Outputs                                 | E1 Latch Value CH1     | 0      | UDINT | 4.0  | 63.0     | Input  | 0       |           |
| InfoData                                |                        |        |       |      |          |        |         |           |
| Box 1 (XB6S-EC2002)                     |                        |        |       |      |          |        |         |           |
| Inputs                                  |                        |        |       |      |          |        |         |           |
| Outputs                                 |                        |        |       |      |          |        |         |           |
| P Module 1 (XB6S-PS20D)                 |                        |        |       |      |          |        |         |           |
| Inputs                                  |                        |        |       |      |          |        |         |           |
| Dutputs                                 |                        |        |       |      |          |        |         |           |
| v 🦷 wcState                             |                        |        |       |      |          |        |         |           |
| Mappings                                |                        |        |       |      |          |        |         |           |

f. 左侧导航树 "Module 1 -> Outputs" 显示模块的下行数据,用于控制模块的输出,如下图所示。

| Solution Explorer 👻 👎 🗙                 | TwinCAT Project1 🕒 🛪 |        |      |      |          |        |         |           |
|-----------------------------------------|----------------------|--------|------|------|----------|--------|---------|-----------|
| ○ ○ ☆ io - i                            | Name                 | Online | Туре | Size | >Address | In/Out | User ID | Linked to |
| Search Solution Explorer (Ctrl L)       | E0 Output CH0        | 0      | BIT  | 0.1  | 41.0     | Output | 0       |           |
|                                         | E0 Output CH1        | 0      | BIT  | 0.1  | 41.1     | Output | 0       |           |
| Solution 'TwinCAT Project1' (1 project) | E0 Output CH2        | 0      | BIT  | 0.1  | 41.2     | Output | 0       |           |
| TwinCAT Project1                        | E0 Output CH3        | 0      | BIT  | 0.1  | 41.3     | Output | 0       |           |
|                                         | E0 Latch CH0 Enable  | 0      | BIT  | 0.1  | 41.4     | Output | 0       |           |
|                                         | E0 Latch CH1 Enable  | 0      | BIT  | 0.1  | 41.5     | Output | 0       |           |
|                                         | E1 Output CH0        | 0      | BIT  | 0.1  | 42.0     | Output | 0       |           |
| General SALLIT                          | E1 Output CH1        | 0      | BIT  | 0.1  | 42.1     | Output | 0       |           |
|                                         | E1 Output CH2        | 0      | BIT  | 0.1  | 42.2     | Output | 0       |           |
| A The Devices                           | E1 Output CH3        | 0      | BIT  | 0.1  | 42.3     | Output | 0       |           |
| <ul> <li>Device 1 (EtherCAT)</li> </ul> | E1 Latch CH0 Enable  | 0      | BIT  | 0.1  | 42.4     | Output | 0       |           |
| 🛟 Image                                 | E1 Latch CH1 Enable  | 0      | BIT  | 0.1  | 42.5     | Output | 0       |           |
| 📲 Image-Info                            |                      |        |      |      |          |        |         |           |
| SyncUnits                               |                      |        |      |      |          |        |         |           |
| 👂 🛄 Inputs                              |                      |        |      |      |          |        |         |           |
| Outputs                                 |                      |        |      |      |          |        |         |           |
| 🕨 🛄 InfoData                            |                      |        |      |      |          |        |         |           |
| Box 1 (XB6S-EC2002)                     |                      |        |      |      |          |        |         |           |
| P 🛄 Inputs                              |                      |        |      |      |          |        |         |           |
| Outputs                                 |                      |        |      |      |          |        |         |           |
| P INIOQUIE I (XBOS-PS20D)               |                      |        |      |      |          |        |         |           |
| P Inputs     Outputs                    |                      |        |      |      |          |        |         |           |
| WcState                                 |                      |        |      |      |          |        |         |           |
| ▶ <b>I</b> nfoData                      |                      |        |      |      |          |        |         |           |
| Mappings                                |                      |        |      |      |          |        |         |           |

#### 模块功能实例

- ◆ 编码器 0 接入,转动编码器计数,编码器 0 探针输入通道 0 进行锁存
  - a. 对配置参数进行配置,如下图所示。注意:应用过程中,配置参数需根据编码器的参数进行设置。
    - a) 编码器 0 SSI 帧长度设置为 25,即 E0 Frame Length 设置为 25;
    - b) 编码器 0 读取数据时的时钟频率设置为 1MHz,即 E0 Clock Frequency 设置为 2:1MHz;
    - c) 编码器 0 间隔时间设置为 50ms, 即 E0 Interval Time 设置为 500;
    - d) 编码器 0 编码方式设置为格雷码,即 E0 Encoder Type 设置为 1: Gray;
    - e) 编码器 0 位置值的 LSB 位号设置为 0,即 E0 LSB Position 设置为 0;
    - f) 编码器 0 位置值的 MSB 位号设置为 23,即 E0 MSB Position 设置为 23;
    - g) 编码器 0 探针模式设置为通道 0 单次、通道 1 单次,即 E0 Latch Mode 设置为 0: CH0 Single, CH1 Single;
    - h) 编码器 0 探针触发边沿设置为通道 0 上升沿、通道 1 上升沿,即 E0 Latch Edge 设置为 0:CH0 Raising,CH1 Raising。

| Edit CANoper                                   | n Startup Entry    |                             |       |                              |      | $\times$     |
|------------------------------------------------|--------------------|-----------------------------|-------|------------------------------|------|--------------|
| Transition<br>☐ I -> P<br>✓ P -> S<br>☐ S -> 0 | S -> P<br>O -> S   | Index (hex):<br>Sub-Index ( | dec): | 2000<br>0<br>Complete Access | Ca   | )K<br>ncel   |
| Data (hexbin):                                 | 10                 |                             |       |                              | Hex  | Edit         |
| Validate Mask:                                 |                    |                             |       |                              |      |              |
| Comment:                                       | SubIndex 000       |                             |       |                              | Edit | Entry        |
|                                                |                    |                             |       |                              |      | ,            |
| Index                                          | Name               |                             | Flags | Value                        | Unit | ^            |
| <mark>⊜-</mark> 2000:0                         | ×B6S-PS20D Config  |                             | RO    | > 16 <                       |      |              |
| 2000:01                                        | E0 Frame Length    |                             | RW    | 0x00000019 (25)              |      |              |
| 2000:02                                        | E0 Clock Frequency |                             | RW    | 1MHz (2)                     |      |              |
| 2000:03                                        | E0 Interval Time   |                             | RW    | 0x000001F4 (500)             |      |              |
| 2000:04                                        | E0 Encoder Type    |                             | RW    | Gray (1)                     |      |              |
| 2000:05                                        | E0 LSB Position    |                             | RW    | 0x00000000 (0)               |      |              |
| - 2000:06                                      | E0 MSB Position    |                             | RW    | 0x00000017 (23)              |      |              |
| - 2000:07                                      | E0 Latch Mode      |                             | RW    | CH0 Single, CH1 Single (0)   |      |              |
| - 2000:08                                      | E0 Latch Edge      |                             | RW    | CH0 Raising, CH1 Raising (0) |      |              |
| 2000:09                                        | E1 Frame Length    |                             | RW    | 0x0000000D (13)              |      |              |
| ⊢2000:0A                                       | E1 Clock Frequency |                             | RW    | 2MHz (0)                     |      |              |
| - 2000:0B                                      | E1 Interval Time   |                             | RW    | 0x00000001 (1)               |      |              |
| -2000:0C                                       | E1 Encoder Type    |                             | RW    | Gray (1)                     |      |              |
| - 2000:0D                                      | E1 LSB Position    |                             | RW    | 0x00000000 (0)               |      |              |
| -2000:0E                                       | E1 MSB Position    |                             | RW    | 0x000000C(12)                |      |              |
| - 2000:0F                                      | E1 Latch Mode      |                             | RW    | CH0 Single, CH1 Single (0)   |      | $\checkmark$ |

参数设置完成后,需进行 Reload 操作及模块重新上电,实现主站自动下发参数设定。

- b. 设置编码器 0 探针输入通道 0 锁存使能,如下图所示。
  - a) 下行数据 E0 Latch CH0 Enable 设置为 1。

| Solution Explorer 👻 म् 🗙                     | TwinCAT Project1 🖕 🗙 |        |      |      |          |        |         |           |
|----------------------------------------------|----------------------|--------|------|------|----------|--------|---------|-----------|
| G O 🕼 To - 🗊 👂 💻                             | Name                 | Online | Type | Size | >Address | In/Out | User ID | Linked to |
| Search Solution Evaluator (Ctrl L)           | E0 Output CH0        | 0      | BIT  | 0.1  | 41.0     | Output | 0       |           |
|                                              | E0 Output CH1        | 0      | BIT  | 0.1  | 41.1     | Output | 0       |           |
| Solution 'TwinCAT Project1' (1 project)      | E0 Output CH2        | 0      | BIT  | 0.1  | 41.2     | Output | 0       |           |
| TwinCAT Project1                             | E0 Output CH3        | 0      | BIT  | 0.1  | 41.3     | Output | 0       |           |
| SYSTEM                                       | E0 Latch CH0 Enable  | 1      | BIT  | 0.1  | 41.4     | Output | 0       |           |
| MOTION                                       | E0 Latch CH1 Enable  | 0      | BIT  | 0.1  | 41.5     | Output | 0       |           |
|                                              | E1 Output CH0        | 0      | BIT  | 0.1  | 42.0     | Output | 0       |           |
|                                              | E1 Output CH1        | 0      | BIT  | 0.1  | 42.1     | Output | 0       |           |
|                                              | E1 Output CH2        | 0      | BIT  | 0.1  | 42.2     | Output | 0       |           |
|                                              | E1 Output CH3        | 0      | BIT  | 0.1  | 42.3     | Output | 0       |           |
| Devices                                      | E1 Latch CH0 Enable  | 0      | BIT  | 0.1  | 42.4     | Output | 0       |           |
|                                              | E1 Latch CH1 Enable  | 0      | BIT  | 0.1  | 42.5     | Output | 0       |           |
|                                              |                      |        |      |      |          |        |         |           |
| SyncUnits                                    |                      |        |      |      |          |        |         |           |
| Inputs                                       |                      |        |      |      |          |        |         |           |
| Outputs                                      |                      |        |      |      |          |        |         |           |
| 👂 🛄 InfoData                                 |                      |        |      |      |          |        |         |           |
| Box 1 (XB6S-EC2002)                          |                      |        |      |      |          |        |         |           |
| Inputs                                       |                      |        |      |      |          |        |         |           |
| Outputs                                      |                      |        |      |      |          |        |         |           |
| <ul> <li>Po Module 1 (XB6S-PS20D)</li> </ul> |                      |        |      |      |          |        |         |           |
| Inputs                                       |                      |        |      |      |          |        |         |           |
| Outputs                                      |                      |        |      |      |          |        |         |           |
| v wcState                                    |                      |        |      |      |          |        |         |           |
| Mappings                                     |                      |        |      |      |          |        |         |           |

c. 编码器 0 开始转动,计数完成后,编码器 0 探针输入通道 0 输入有效信号,编码器 0 计数值为 4190,探 针输入通道 0 锁存值为 4190,编码器探针输入通道 0 锁存完成标志位数值翻转一次为 1,如下图所示。

| Solution Explorer 👻 🖣 🗙                 | TwinCAT Project1 🛥 🗙   |        |       |      |          |        |         |           |
|-----------------------------------------|------------------------|--------|-------|------|----------|--------|---------|-----------|
| 0 0 A To - I 1 -                        | Name                   | Online | Туре  | Size | >Address | In/Out | User ID | Linked to |
| Coards Colution Fundamer (Christ)       | 🕶 E0 Input CH0 (Latch) | 0      | BIT   | 0.1  | 41.0     | Input  | 0       |           |
|                                         | 🕿 E0 Input CH1 (Latch) | 0      | BIT   | 0.1  | 41.1     | Input  | 0       |           |
| Solution 'TwinCAT Project1' (1 project) | ✓ E0 Input CH2         | 0      | BIT   | 0.1  | 41.2     | Input  | 0       |           |
| TwinCAT Project1                        | E0 Latched Flag CH0    | 1      | BIT   | 0.1  | 41.3     | Input  | 0       |           |
| ▷                                       | E0 Latched Flag CH1    | 0      | BIT   | 0.1  | 41.4     | Input  | 0       |           |
|                                         | E1 Input CH0 (Latch)   | 0      | BIT   | 0.1  | 42.0     | Input  | 0       |           |
|                                         | E1 Input CH1 (Latch)   | 0      | BIT   | 0.1  | 42.1     | Input  | 0       |           |
|                                         | ✓E1 Input CH2          | 0      | BIT   | 0.1  | 42.2     | Input  | 0       |           |
|                                         |                        | 0      | BIT   | 0.1  | 42.3     | Input  | 0       |           |
| A The Devices                           | E1 Latched Flag CH1    | 0      | BIT   | 0.1  | 42.4     | Input  | 0       |           |
| ✓ ■ Device 1 (EtherCAT)                 | 🕫 E0 Count Value       | 4190   | UDINT | 4.0  | 43.0     | Input  | 0       |           |
| the image                               | 🕿 E0 Latch Value CH0   | 4190   | UDINT | 4.0  | 47.0     | Input  | 0       |           |
| 👯 Image-Info                            | ✓ E0 Latch Value CH1   | 0      | UDINT | 4.0  | 51.0     | Input  | 0       |           |
| SyncUnits                               | ✓ E1 Count Value       | 0      | UDINT | 4.0  | 55.0     | Input  | 0       |           |
| Inputs                                  | ✓ E1 Latch Value CH0   | 0      | UDINT | 4.0  | 59.0     | Input  | 0       |           |
| Outputs                                 | E1 Latch Value CH1     | 0      | UDINT | 4.0  | 63.0     | Input  | 0       |           |
| 👂 🛄 InfoData                            |                        |        |       |      |          |        |         |           |
| Box 1 (XB6S-EC2002)                     |                        |        |       |      |          |        |         |           |
| Inputs                                  |                        |        |       |      |          |        |         |           |
| Outputs                                 |                        |        |       |      |          |        |         |           |
| P Module 1 (XB6S-PS20D)                 |                        |        |       |      |          |        |         |           |
| P Unputs     Outputs                    |                        |        |       |      |          |        |         |           |
| N Gulpuis                               |                        |        |       |      |          |        |         |           |
| b InfoData                              |                        |        |       |      |          |        |         |           |
| Mappings                                |                        |        |       |      |          |        |         |           |

## 6.3.2 在 Sysmac Studio 软件环境下的应用

## 1、准备工作

#### ● 硬件环境

- ➢ 模块型号 XB6S-PS20D
- EtherCAT 耦合器, 端盖
   本说明以 XB6S-EC2002 耦合器为例
- ▶ 计算机一台, 预装 Sysmac Studio 软件
- > 欧姆龙 PLC 一台,本说明以型号 NJ301-1100 为例
- ➢ EtherCAT 专用屏蔽电缆
- > 手轮/编码器/正交脉冲发生器等设备
- > 开关电源一台
- > 设备配置文件

配置文件获取地址: https://www.solidotech.com/cn/resources/configuration-files

- 硬件组态及接线
   请按照"<u>4 安装和拆卸</u>"和"<u>5 接线</u>"要求操作
- 计算机 IP 要求 设置电脑的 IP 地址和 PLC 的 IP 地址,确保其在同一网段。

## 2、新建工程

a. 打开 Sysmac Studio 软件, 单击"新建工程 New Project"。

| 🔜 Sysmac Studio (64bit)                                                |              |                  | _              |   |
|------------------------------------------------------------------------|--------------|------------------|----------------|---|
|                                                                        |              |                  | _              | _ |
|                                                                        |              |                  |                |   |
| Offline                                                                | Project P    | roperties        |                |   |
| ∎ <mark>⊕</mark> <u>N</u> ew Project                                   | Project name | XB6S             |                |   |
| Den Project                                                            | Author       | 29719            |                |   |
| ≝ <sup>□</sup> <u>I</u> mport                                          |              |                  |                |   |
| <sup>©</sup> ∰ <u>E</u> xport                                          | Comment      |                  |                |   |
| Online                                                                 | <b>1</b>     |                  |                |   |
| <b>4</b> <u>C</u> onnect to Device                                     | туре         | Standard Project | <b></b>        |   |
| Version Control                                                        |              |                  |                |   |
| $\mathfrak{W}_{\!\!\scriptscriptstyle \odot}$ Version Control Explorer | Select       | Device           |                |   |
| <u>L</u> icense                                                        | Category     | Controller       | •              |   |
| 📼 License                                                              | Device       | NJ301 🔽 - 1100   |                |   |
|                                                                        | Version      | 1.42             | ▼              |   |
|                                                                        |              |                  |                |   |
|                                                                        |              |                  |                |   |
|                                                                        |              |                  |                |   |
|                                                                        |              |                  |                |   |
|                                                                        |              |                  |                |   |
| Robot System                                                           |              |                  |                |   |
| Open in Emulation Mode                                                 |              |                  | <u>C</u> reate |   |
|                                                                        |              |                  |                |   |

- 工程名称: 自定义。
- 选择设备: "设备"选择对应的 PLC 型号, "版本"选择 PLC 对应的版本号。

- b. 工程属性输入完成后,单击"创建 Create"。
- c. 单击菜单栏"控制器 Controller -> 通信设置 Communications Setup",选择在线时每次与控制器连接时使用的方法,输入"远程 IP 地址 Remote IP Address",如下图所示。

| Setup Communications Setup                                                                                                    |                                                                                     |                                      |   | - 🗆 | × |
|----------------------------------------------------------------------------------------------------|-------------------------------------------------------------------------------------|--------------------------------------|---|-----|---|
| ▼ Connection type                                                                                                    |                                                                                     |                                      | _ | _   |   |
| Select a method to connect with the Controller         ● Direct connection via Ethernet         ● Remote connection via USB         ● Ethernet connection via a hub         ● Select one method from these option         ■ Direct connection via Ethernet         ■ Remote connection via USB         Select one connection via USB         ■ Ethernet connection via a hub | to use every time you go online.                                                    |                                      |   |     |   |
|                                                                                                    |                                                                                     |                                      |   | 1   |   |
| Remote IP Address                                                                                                    |                                                                                     |                                      | _ | _   |   |
| specify the remote in address.                                                                                                    | 192.168.250.1_                                                                      |                                      |   |     |   |
|                                                                                                    | USB Communications Test Etherne                                                     | t Communications Test                |   |     |   |
|                                                                                                    | Test OK                                                                             |                                      |   |     |   |
| ▼ Options                                                                                                    |                                                                                     |                                      |   |     |   |
| ✓ Confirm the serial ID when going online ✓ Check forced refreshing when going offl                                                                                                    | ine.                                                                                |                                      |   |     |   |
| ▼ Response Monitor Time                                                                                                    |                                                                                     |                                      |   |     |   |
| Set the Response Monitor Time in the commun<br>Please set a sufficiently large value when conne<br>2 (s)                                                                                                    | ications with the Controller.(1-3600sec<br>cting to the Controller via multiple net | :)<br>works, such as VPN connection. |   |     |   |
|                                                                                                    | OK Can                                                                              | cel                                  |   |     |   |

d. 单击"Ethernet 通信测试",系统显示测试成功。

#### 3、安装 XML 文件

- a. 在左侧导航树展开"配置和设置 Configurations and Setup",双击"EtherCAT"。
- b. 右击"主设备 Master",选择"显示 ESI 库 Display ESI Library",如下图所示。

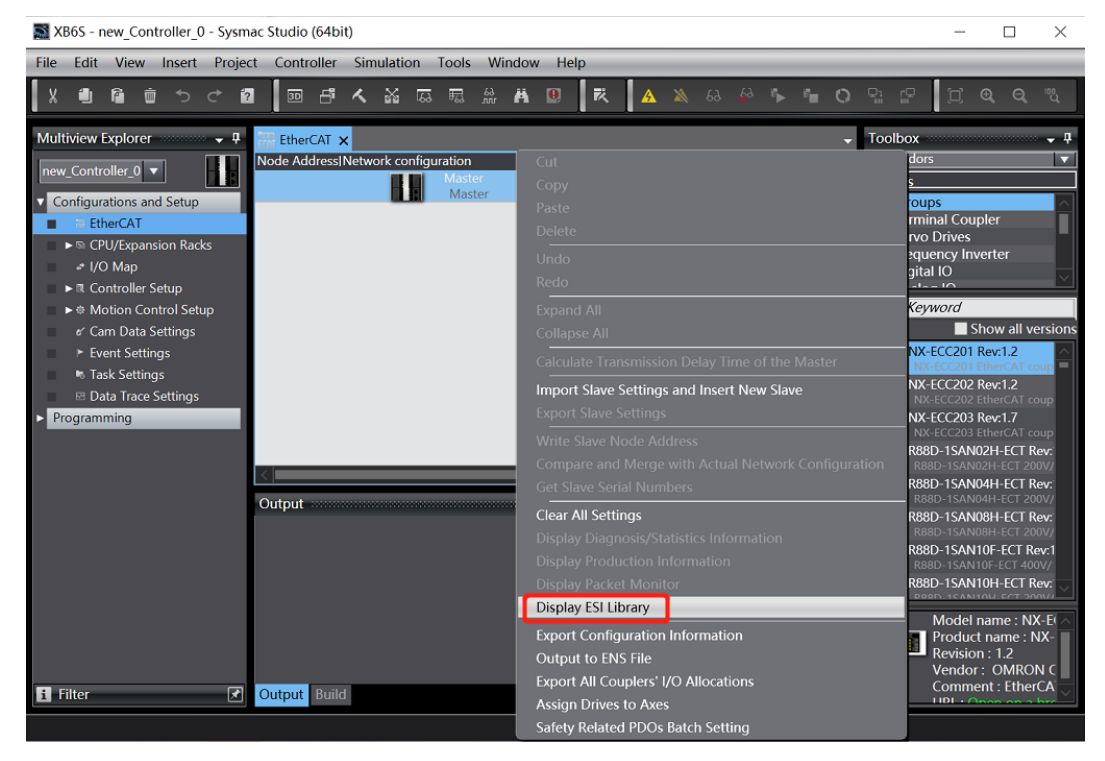

c. 在弹出的"ESI 库"窗口中单击"安装(文件)Install(File)",选择模块的 XML 文件路径,单击"是 Yes" 完成安装,如下图所示。

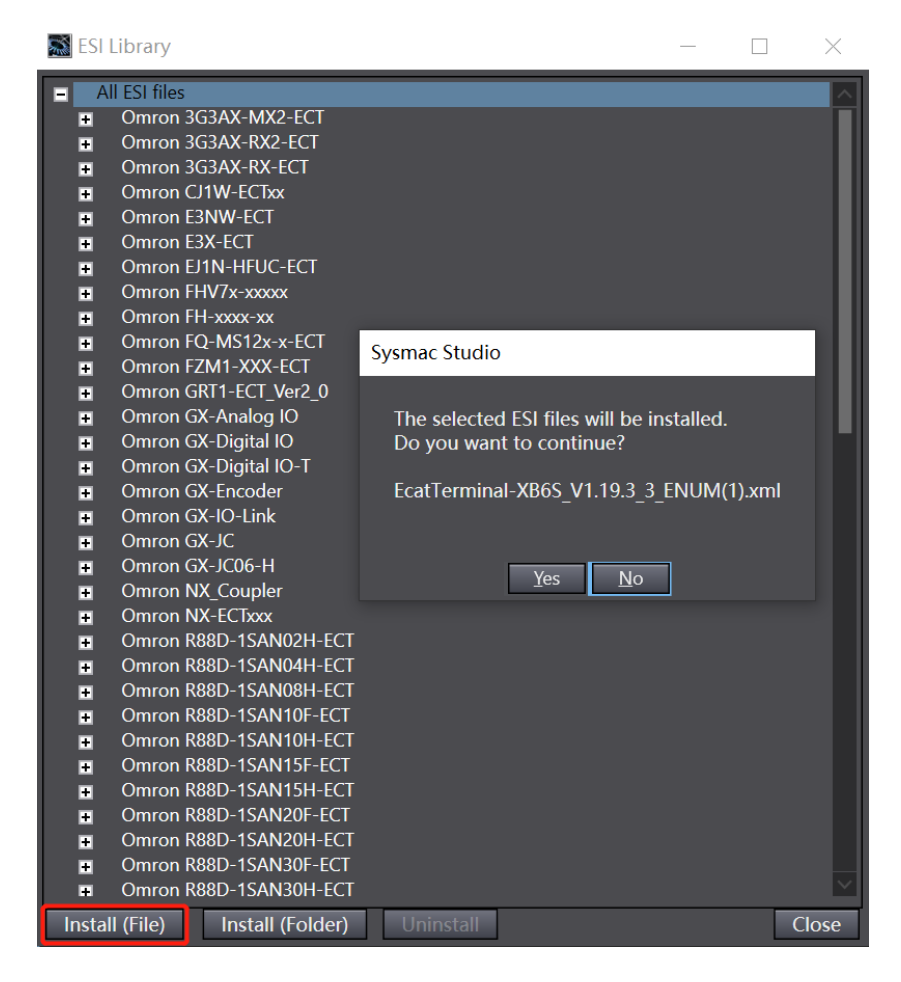

#### 4、添加设备

添加设备有在线扫描和离线添加两种方式,本说明以离线添加为例进行介绍。

a. 在右侧"工具箱"栏下,单击展开全部供应商,选择"Nanjing Solidot Electronic Technology Co., Ltd.",如下图所示。

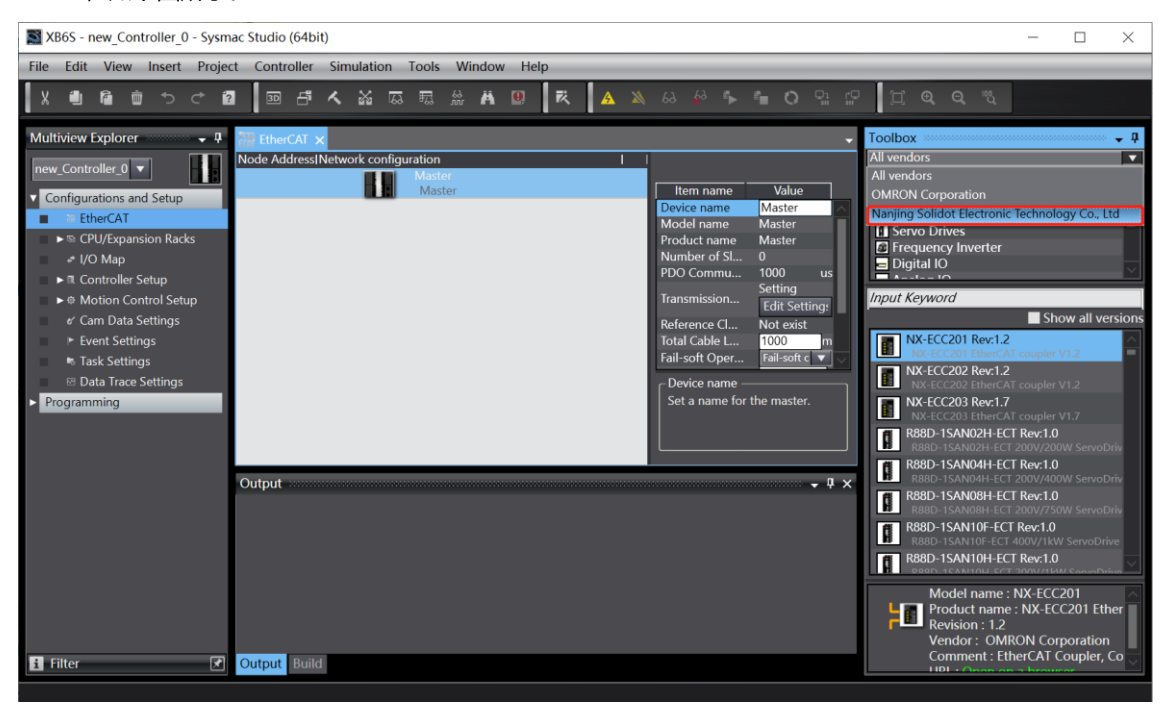

b. 单击选择 XB6S Series Fieldbus,双击 XB6S-EC2002 耦合器模块,添加从设备,如下图所示。

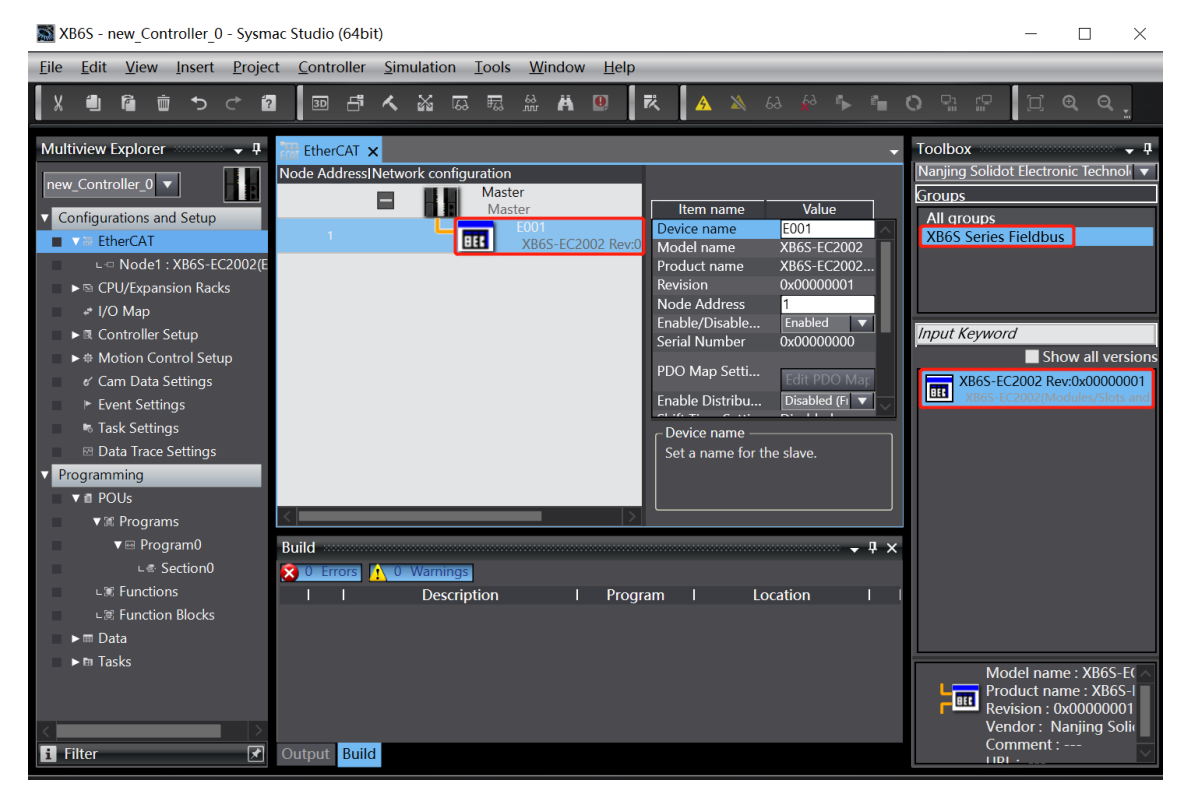

c. 在 EtherCAT 主页面,选中刚添加的 XB6S-EC2002 耦合器模块,选择"编辑模块配置 Edit Module Configuration",如下图所示。

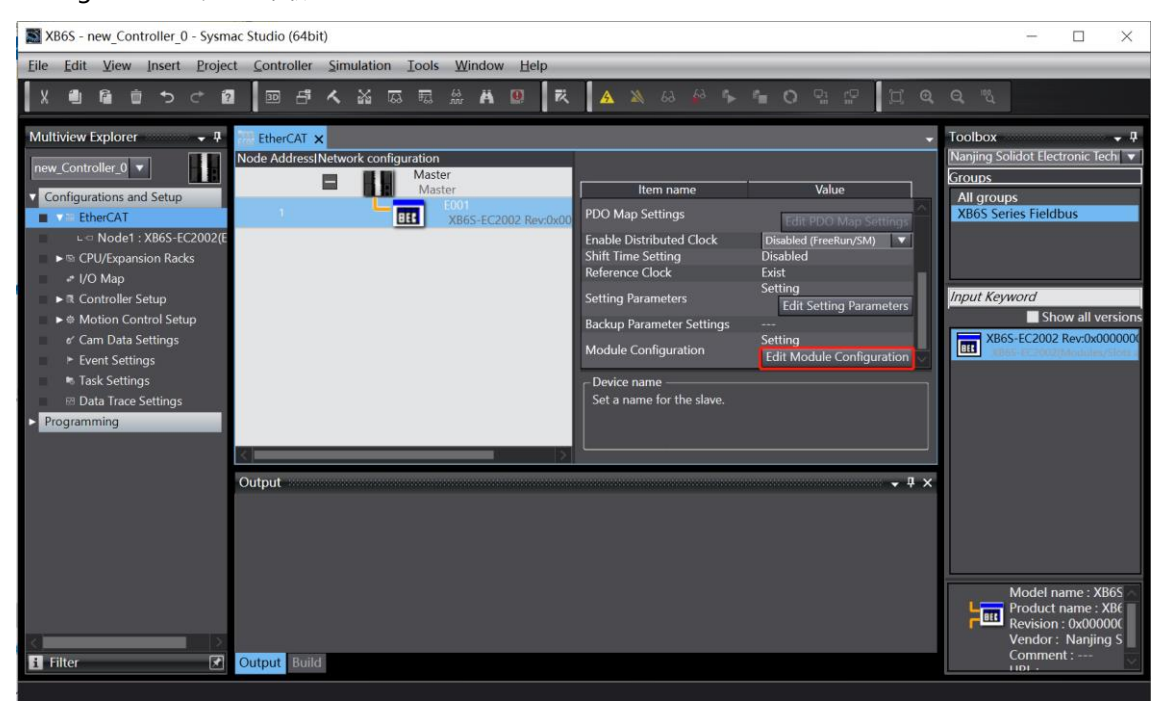

d. 光标定位到"模块 Module"中,在右侧工具箱模块列表中单击模块,按 I/O 模块组态的顺序,逐个添加 I/O 模块。注意:顺序及型号必须与物理拓扑一致!

| XB6S - new_Controller_0 - Sysmac Studio (64bit)                                                                                                    | - 🗆 ×                                                                                                    |
|----------------------------------------------------------------------------------------------------|----------------------------------------------------------------------------------------------------|
| Eile Edit View Insert Project Controller Simulation Tools Window Help                                                                                                    |                                                                                                    |
| X 🕘 🗃 首 ち さ 🙋   画 白 イ 삶 區 眠 魚 Ă 😃   衣   🗛 🔌 🖇 🐂 〇 🕾 🖓                                                                                                    | [] @ Q _                                                                                                    |
| Multiview Explorer       Image: Controller O Image: Controller O Image: Control Image: Control I | Dutput Terminals<br>Output Terminals<br>Output Terminals<br>Terminals<br>Terminals<br>Terminals<br>SP120<br>Channel Pulse Output, NPN<br>SS-P120<br>Channel Encoder Interface, In<br>SS-P220<br>Channel Encoder Interface, In<br>SS-P220<br>Channel Encoder Interface, In<br>SS-P200<br>Channel Encoder Interface, In<br>SS-P200<br>Channel Encoder Interface, In<br>Product name : 2 CF<br>Vendor : Nanjing Sc |

### 5、设置节点地址

a. 单击菜单栏"控制器 -> 在线",将控制器转至在线状态。右击主设备,单击选择"写入从设备节点地址 Write Slave Node Address",如下图所示。

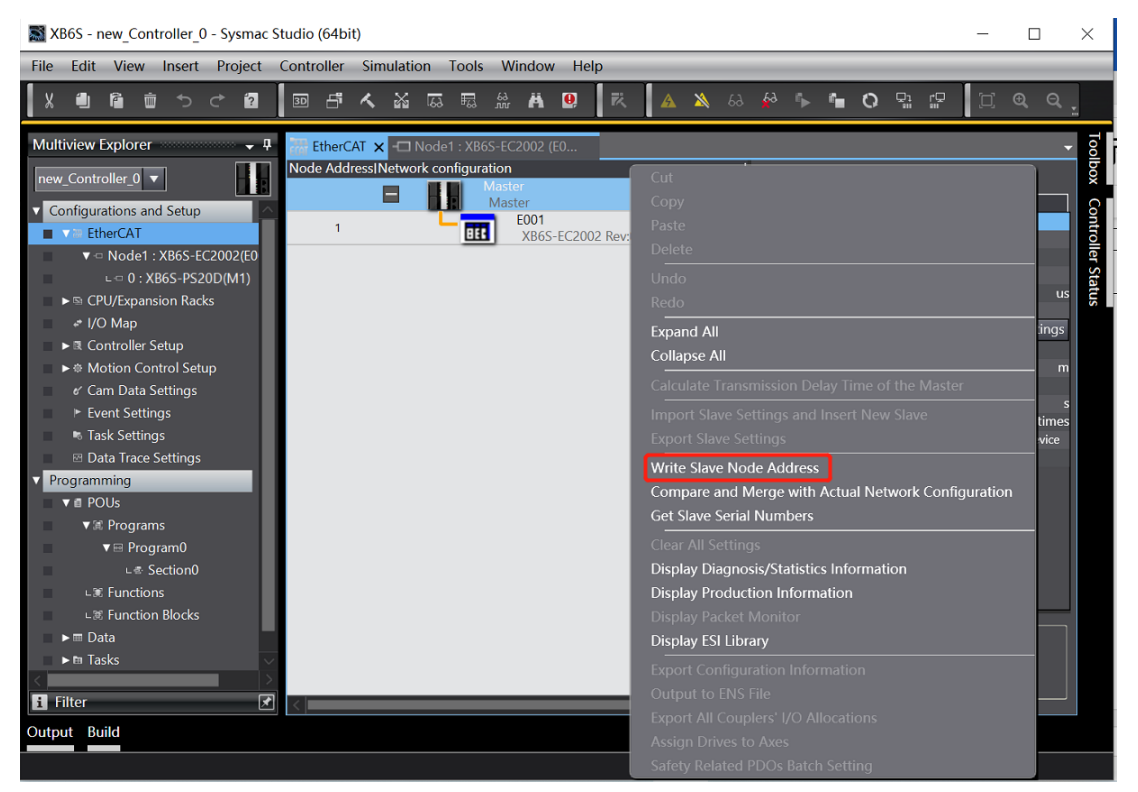

b. 在设置节点地址的窗口中,单击设置值下的数值,输入节点地址,单击"写入",更改从设备节点地址, 如下图所示。

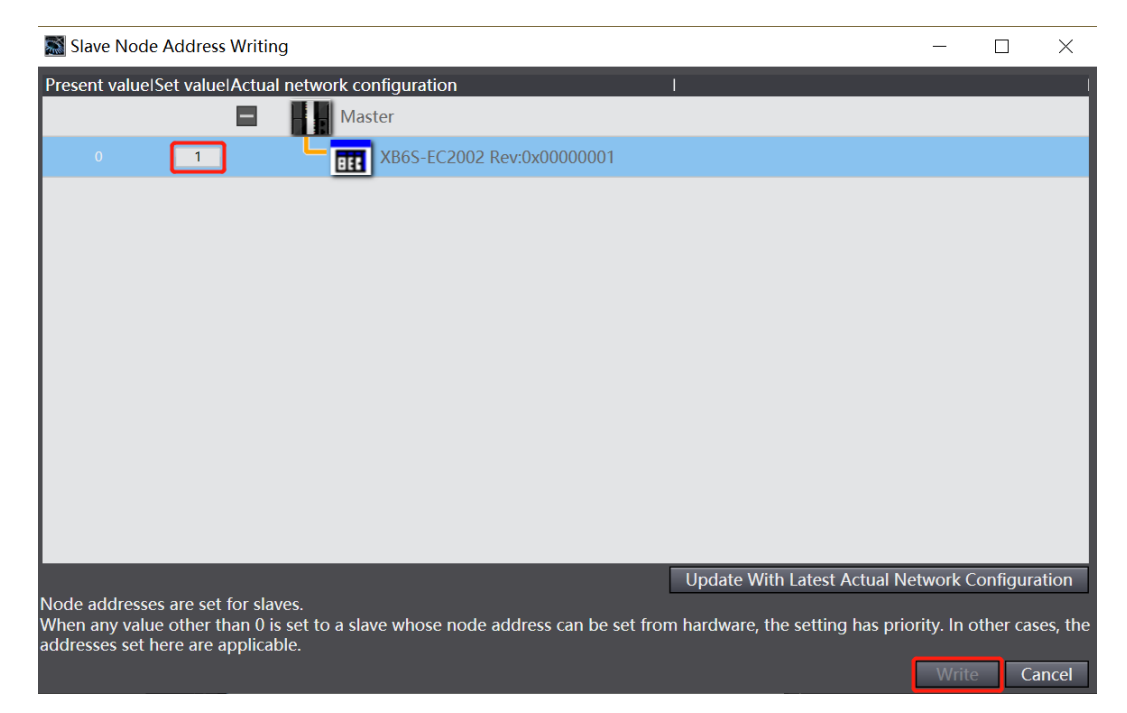

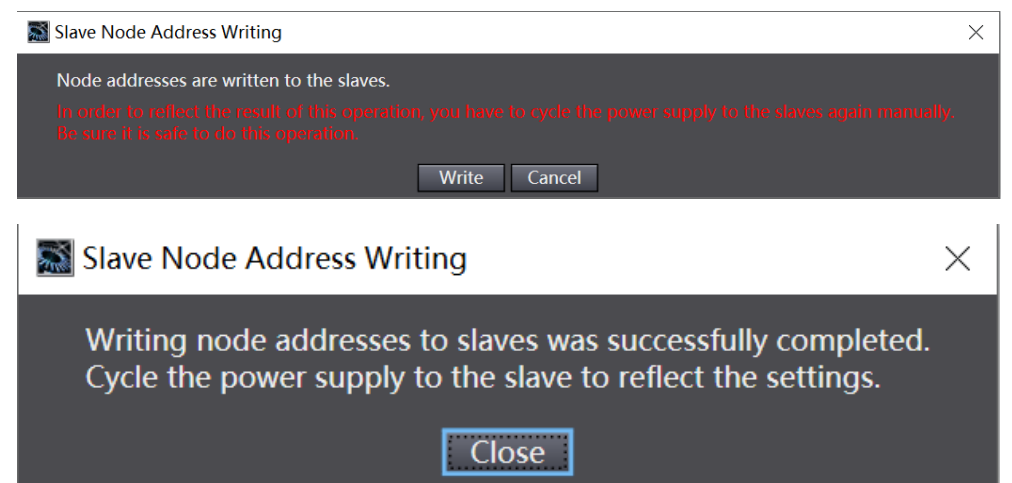

#### 6、将组态下载到 PLC

a. 单击菜单栏"控制器 -> 传送中(A) -> 传送到控制器(T)"按钮,如下图所示。

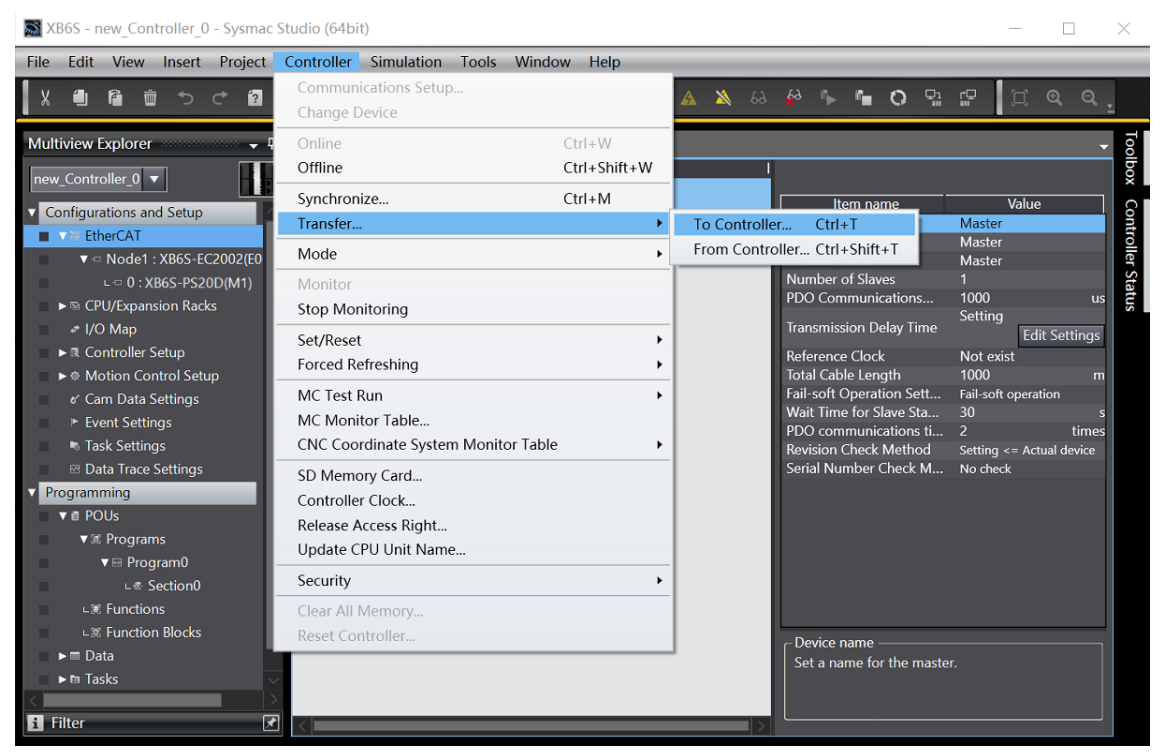

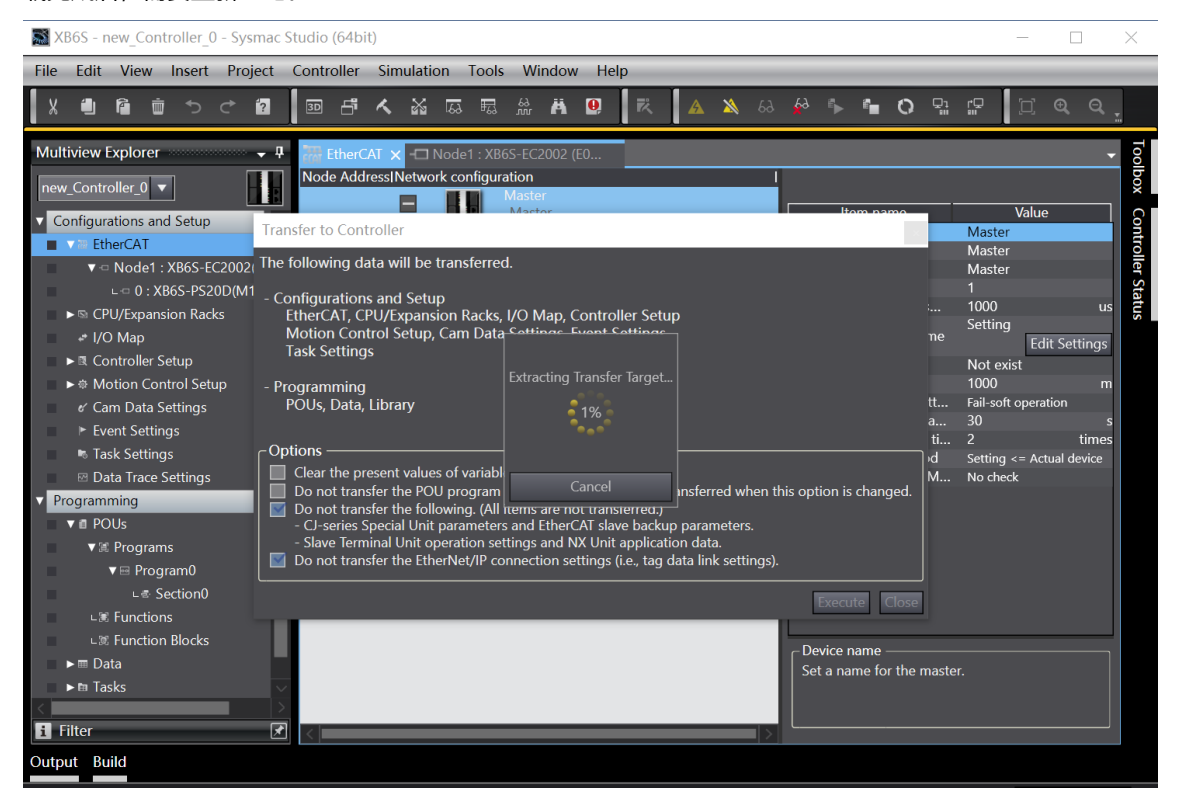

### 7、参数设置

a. 将组态切换到离线状态,在节点1编辑模块配置页面,选择 XB6S-PS20D 模块,单击"编辑初始化参数设置 Edit Setting Parameters",如下图所示。

| <u>File Edit View Insert Project Controller Simulation Tools Window Help</u>                                                                                                    |
|----------------------------------------------------------------------------------------------------|
| X 🎒 🛍 首 ち さ 🙋   画 冉 ≮ 淼 區 賜 鼎 鼎 🛛   茂   🔺 🔌 용 🖗 🖡 🗘 🖫 🖓 🖫 🗍 🗍 🔍 역 .                                                                                                    |
| Multiview Explorer manages       Image: Controller of the section of the section of the sectin of the section of the section of the section of the |

b. 在 XB6S-PS20D 参数设置页面,可以看到 16 个配置参数,点击任意一个参数,可以设置相关的配置,如下图所示。

| Edit Setting Parameters                                                          | - 🗆 X                        |   |
|----------------------------------------------------------------------------------|------------------------------|---|
| Item name                                                                        | Value                        | ٦ |
| 0x2000:01 XB6S-PS20D Config/E0 Frame Length                                      | 13                           | ٦ |
| 0x2000:02 XB6S-PS20D Config/E0 Clock Frequency                                   | 0: 2MHz                      | 2 |
| 0x2000:03 XB6S-PS20D Config/E0 Interval Time                                     | 1                            | Γ |
| 0x2000:04 XB6S-PS20D Config/E0 Encoder Type                                      | 1: Gray                      | 3 |
| 0x2000:05 XB6S-PS20D Config/E0 LSB Position                                      | 0                            |   |
| 0x2000:06 XB6S-PS20D Config/E0 MSB Position                                      | 12                           | Т |
| 0x2000:07 XB6S-PS20D Config/E0 Latch Mode                                        | 0: CH0 Single, CH1 Single    | 2 |
| 0x2000:08 XB6S-PS20D Config/E0 Latch Edge                                        | 0: CH0 Raising, CH1 Raising  | 2 |
| 0x2000:09 XB6S-PS20D Config/E1 Frame Length                                      | 13                           |   |
| 0x2000:0A XB6S-PS20D Config/E1 Clock Frequency                                   | 0: 2MHz                      | 2 |
| 0x2000:0B XB6S-PS20D Config/E1 Interval Time                                     | 1                            |   |
| 0x2000:0C XB6S-PS20D Config/E1 Encoder Type                                      | 1: Gray                      | 2 |
| 0x2000:0D XB6S-PS20D Config/E1 LSB Position                                      | 0                            |   |
| 0x2000:0E XB6S-PS20D Config/E1 MSB Position                                      | 12                           |   |
| 0x2000:0F XB6S-PS20D Config/E1 Latch Mode                                        | 0: CH0 Single, CH1 Single    | 2 |
| 0x2000:10 XB6S-PS20D Config/E1 Latch Edge                                        | 0: CH0 Raising, CH1 Raising  | 2 |
|                                                                                  |                              |   |
|                                                                                  | Move Up Move Down Add Remove | ٦ |
|                                                                                  |                              | ۲ |
|                                                                                  | Return to Default            |   |
| Let Helb                                                                         |                              | h |
| Data type : UDINT                                                                |                              |   |
| Valid range : 10 - 40                                                            |                              |   |
| Comment :                                                                        |                              |   |
|                                                                                  |                              |   |
|                                                                                  |                              |   |
|                                                                                  |                              |   |
| This Setting Parameters are saved in the CPU Unit as a part of EtherCAT setting. |                              | ٦ |
| Select Synchronize on the Toolbar to transfer.                                   |                              |   |
|                                                                                  | OK Cancel Apply              | h |

c. 例如修改编码器 0 的 SSI 帧长度参数,可以双击 "E0 Frame Length",修改参数值,如下图所示。参数 全部配置完成后,需重新下载程序至 PLC 中, PLC 与模块需要重新上电。

| Edit Setting Parameters                                                                                                    | - 🗆 X                         |
|----------------------------------------------------------------------------------------------------|-------------------------------|
| Item name                                                                                                    | Value                         |
| 0x2000:01 XB6S-PS20D Config/E0 Frame Length                                                                                     | 20                            |
| 0x2000:02 XB6S-PS20D Config/E0 Clock Frequency                                                                                  | 0: 2MHz 🔻                     |
| 0x2000:03 XB6S-PS20D Config/E0 Interval Time                                                                                    | 1                             |
| 0x2000:04 XB6S-PS20D Config/E0 Encoder Type                                                                                     | 1: Gray 🔻                     |
| 0x2000:05 XB6S-PS20D Config/E0 LSB Position                                                                                     | 0                             |
| 0x2000:06 XB6S-PS20D Config/E0 MSB Position                                                                                     | 12                            |
| 0x2000:07 XB6S-PS20D Config/E0 Latch Mode                                                                                       | 0: CH0 Single, CH1 Single 🔹 🔻 |
| 0x2000:08 XB6S-PS20D Config/E0 Latch Edge                                                                                       | 0: CH0 Raising, CH1 Raising   |
| 0x2000:09 XB6S-PS20D Config/E1 Frame Length                                                                                     | 13                            |
| 0x2000:0A XB6S-PS20D Config/E1 Clock Frequency                                                                                  | 0: 2MHz 🗸 🗸                   |
| 0x2000:0B XB6S-PS20D Config/E1 Interval Time                                                                                    | 1                             |
| 0x2000:0C XB6S-PS20D Config/E1 Encoder Type                                                                                     | 1: Gray 🔻                     |
| 0x2000:0D XB6S-PS20D Config/E1 LSB Position                                                                                     | 0                             |
|                                                                                                    | Move Un Move Down Add Remove  |
|                                                                                                    |                               |
|                                                                                                    | Return to Default             |
| CHelb                                                                                                    |                               |
| Data type : UDINT                                                                                                    |                               |
| Valid range : 10 - 40                                                                                                    |                               |
| Comment :                                                                                                    |                               |
|                                                                                                    |                               |
| l                                                                                                    |                               |
| This Setting Parameters are saved in the CPU Unit as a part of EtherCAT setting. Select Synchronize on the Toolbar to transfer. |                               |
|                                                                                                    | OK Cancel Apply               |

### 8、I/O 功能

a. 在左侧导航树中双击"I/O 映射",可以看到拓扑中模块的映射表,从而对通道输入输出值进行监控,如下图所示。

| XB6S - new_Controller_0 - Sysmac St                                            | udio (64b | it)               |                  |                |                |         |            |      |              |    |         |        |          | -     |      |    | ×   |
|--------------------------------------------------------------------------------|-----------|-------------------|------------------|----------------|----------------|---------|------------|------|--------------|----|---------|--------|----------|-------|------|----|-----|
| <u>F</u> ile <u>E</u> dit <u>V</u> iew <u>I</u> nsert <u>P</u> roject <u>C</u> | ontroller | <u>S</u> imulatio | on <u>T</u> ools | <u>W</u> indow | / <u>H</u> elp | )       | _          | _    | _            | _  | _       | _      | _        | _     | _    | -  |     |
|                                                                                | 30 🗗      | 人 🕅               | G. 5             | ₩ Ä            | 0              | ĸ       | <u>A</u> 2 | 66 🔏 | <u>ƙ</u> ð 🖡 | ŕ. | 0       | Q1<br> | r₽<br>"" | []]   | € (  | ۹, |     |
| Multiview Explorer 👻 🕂 🎆 🛙                                                     | therCAT   | -🗖 Node           | 1 : XB6S-EC      | 2002 (EO       | e 1            | /O Map  | ×          |      |              |    |         |        |          |       |      | •  | Тоо |
| new Controller 0 🔻                                                             | Position  |                   | C 17 11 1        | Port           |                |         |            | De   | scription    |    | R/W     | Data   | Туре     | Vari  | able |    | box |
|                                                                                | Nodo1     | Ether             | CAI Netwo        | rk Configur    | ation          | _       |            |      | _            |    |         |        | _        |       |      | Ĥ  |     |
| Configurations and Setup                                                       | NOUET     | × XB              | 65-EC2002        | -IC+-I 520/    | 0.01           |         |            |      |              |    |         | LUNT   |          | 0     |      |    |     |
| ▼  a EtherCAT                                                                  |           | Uu                | ipuis_Coup       | prefector_F200 | J_01           |         | _          |      |              |    | VV<br>D |        |          | 0     |      |    |     |
| ▼ ·□ Node1 : XB6S-EC2002(E                                                     | Slot 0    | inp<br>- I        |                  |                | 0_01           |         |            |      |              |    | N       | UINT   |          |       |      | 1  |     |
| ∟ · □ 0 : XB6S-PS20D(M1)                                                       | 5101 0    |                   | Outputs F(       | ) Output CH    | 0 7001         | 01      |            |      |              |    | W       | ROOL   |          | FALSE |      |    |     |
| ► S CPU/Expansion Racks                                                        |           |                   | Outputs_EC       | ) Output CH    | 1 7001         | 02      |            |      |              |    | w       | BOOL   |          | FALSE |      |    |     |
| 🔳 👒 I/O Map                                                                    |           |                   | Outputs E(       | ) Output CH    | 2 7001         | 03      |            |      |              |    | w       | BOOL   |          | FALSE |      |    |     |
| ► R Controller Setup                                                           |           |                   | Outputs_E0       | )<br>Output CH | <br> 3_7001_   | 04      |            |      |              |    | w       | BOOL   |          | FALSE |      |    |     |
| ►                                                                              |           |                   | Outputs_E0       | ) Latch CH0    | Enable_        | 7001_05 |            |      |              |    | w       | BOOL   |          | FALSE |      |    |     |
| ∉ Cam Data Settings                                                            |           |                   | Outputs_E0       | ) Latch CH1    | Enable_        | 7001_06 |            |      |              |    | w       | BOOL   |          | FALSE |      |    |     |
| ► Event Settings                                                               |           |                   | Outputs_E1       | I Output CH    | 10_7001_       | 09      |            |      |              |    | w       | BOOL   |          | FALSE |      |    |     |
| 🕫 Task Settings                                                                |           |                   | Outputs_E1       | I Output CH    | 1_7001_        | 0A      |            |      |              |    | w       | BOOL   |          | FALSE |      |    |     |
| 🖾 Data Trace Settings                                                          |           |                   | Outputs_E1       | I Output CH    | 2_7001_        | OB      |            |      |              |    | w       | BOOL   |          | FALSE |      |    |     |
| Programming                                                                    |           |                   | Outputs_E1       | I Output CH    | 13_7001_       | 0C      |            |      |              |    | w       | BOOL   |          | FALSE |      |    |     |
|                                                                                |           |                   | Outputs_E1       | Latch CH0      | Enable_        | 7001_0D |            |      |              |    | w       | BOOL   |          | FALSE |      |    |     |
|                                                                                |           |                   | Outputs_E1       | Latch CH1      | Enable_        | 7001_0E |            |      |              |    | w       | BOOL   |          | FALSE | _    |    |     |
|                                                                                |           |                   | Inputs_E0 I      | nput CH0 (L    | .atch)_60      | 01_01   |            |      |              |    | R<br>-  | BOOL   |          | FALSE |      |    |     |
|                                                                                |           |                   | Inputs_E0 I      | nput CH1 (L    | atch)_60       | 01_02   | _          |      |              |    | R       | BOOL   |          | FALSE |      |    |     |
|                                                                                |           |                   | Inputs_E0 I      | nput CH2_6     | 001_03         | 04.04   |            |      |              |    | ĸ       | BOOL   |          | FALSE |      |    |     |
|                                                                                |           |                   | Inputs_EU L      | atched Flag    | CH0_60         | 01_04   | _          |      |              |    | К<br>D  | BOOL   |          | FALSE |      |    |     |
|                                                                                |           |                   | Inputs_EU L      | nout CHO (     | atch) 60       | 01_05   |            |      |              |    | R       | BOOL   |          | FALSE |      |    |     |
|                                                                                |           |                   | Inputs E1 I      | nput CH1_(L    | atch) 60       |         |            |      |              |    | R _     | ROOL   |          | FALSE |      |    |     |
|                                                                                |           |                   | Inputs F1 I      | nput CH2_6     | 001 0R         |         |            |      |              |    | R _     | BOOL   |          | FALSE |      |    |     |
| i Filter                                                                       | <         |                   | mputo_t i i      |                | 001200         |         |            |      |              |    |         | TOOL   |          |       | >    |    |     |

📓 XB6S - new\_Controller\_0 - Sysmac Studio (64bit)

- 🗆 ×

| EtherCAT<br>Position | ▲ M R R ;                                                                                                    | 63<br>nm H 😟 🕅 🗚 🛕<br>002 (E0 🍠 I/O Map 🗙<br>Port                                                                                                    | 🐴 63 🖗 堶                                                                                                    | 0                                                                                                    | r: C                                                                                                    | [] €                                                                                                    | Q.                                                                                                    |
|----------------------|----------------------------------------------------------------------------------------------------|----------------------------------------------------------------------------------------------------|----------------------------------------------------------------------------------------------------|----------------------------------------------------------------------------------------------------|----------------------------------------------------------------------------------------------------|----------------------------------------------------------------------------------------------------|----------------------------------------------------------------------------------------------------|
| EtherCAT<br>Position | - Node1 : XB6S-EC20                                                                                                    | 002 (E0 🎤 I/O Map 🗙                                                                                                    |                                                                                                    |                                                                                                    |                                                                                                    | -                                                                                                    | _                                                                                                    |
| Position             | Outputs E0 La                                                                                                    | Port                                                                                                    |                                                                                                    |                                                                                                    |                                                                                                    |                                                                                                    | - <u>8</u>                                                                                                    |
|                      | Outputs_E1 O<br>Outputs_E1 O<br>Outputs_E1 O<br>Outputs_E1 O<br>Outputs_E1 O<br>Outputs_E1 L<br>Inputs_E0 Inp<br>Inputs_E0 Lat<br>Inputs_E0 Lat<br>Inputs_E1 Inp<br>Inputs_E1 Inp<br>Inputs_E1 Inp<br>Inputs_E1 Inp<br>Inputs_E1 Inp<br>Inputs_E1 Inp<br>Inputs_E1 Inp | atch CH1 Enable_7001_06<br>Jutput CH0_7001_09<br>Jutput CH2_7001_0A<br>Jutput CH2_7001_0C<br>atch CH0 Enable_7001_0D<br>atch CH1 Enable_7001_0D<br>atch CH1 Enable_7001_0E<br>ut CH0 (Latch)_6001_02<br>ut CH2_6001_03<br>ched Flag CH1_6001_04<br>ched Flag CH1_6001_05<br>ut CH2 (Latch)_6001_0A<br>ut CH2_6001_08<br>ched Flag CH0_6001_0A | Description                                                                                                    | R/W                                                                                                    | Data Type<br>OOL<br>OOL<br>OOL<br>OOL<br>OOL<br>OOL<br>OOL<br>OOL<br>OOL<br>OO                                                                                                    | Variable           FALSE           FALSE                                                                                                    | oolbox                                                                                                    |
| CPU Rack             | Inputs_E1 Lat<br>Inputs_E0 Cou<br>Inputs_E0 Lat<br>Inputs_E0 Lat<br>Inputs_E1 Lat<br>Inputs_E1 Lat<br>Inputs_E1 Lat<br>CPU/Expansion Rat<br>CPU Rack 0                                                                                                    | ched Flag CH1_6001_0D<br>unt Value _6001_11<br>ch Value CH0_6001_12<br>ch Value CH1_6001_13<br>unt Value _6001_14<br>ch Value CH0_6001_15<br>ch Value CH1_6001_16<br>cks                                                                                                    |                                                                                                    | R B<br>R L<br>R L<br>R L<br>R L<br>R L                                                                                                    | iool<br>Jdint<br>Jdint<br>Jdint<br>Jdint<br>Jdint<br>Jdint                                                                                                    | FALSE<br>0<br>0<br>0<br>0<br>0<br>0                                                                                                    |                                                                                                    |
|                      |                                                                                                    | CPU Rack                                                                                                    | Outputs_ET Output CH1_7001_0A         Outputs_E1 Output CH1_7001_0A         Outputs_E1 Output CH2_7001_0B         Outputs_E1 Output CH3_7001_0C         Outputs_E1 Latch CH0 Enable_7001_0D         Outputs_E1 Latch CH0 Enable_7001_0E         Inputs_E0 Input CH0 (Latch)_6001_01         Inputs_E0 Input CH1 (Latch)_6001_02         Inputs_E0 Input CH3 (CH3_CH3_CH3_CH3_CH3_CH3_CH3_CH3_CH3_CH3_ | Outputs_F1 Output CH1_TO01_0A         Outputs_F1 Output CH2_7001_0A         Outputs_F1 Output CH2_7001_0B         Outputs_F1 Output CH3_7001_0C         Outputs_F1 Latch CH0 Enable_7001_0E         Inputs_F0 Input CH0 (Latch)_6001_01         Inputs_F0 Input CH1 (Latch)_6001_02         Inputs_F0 Input CH2_6001_03         Inputs_F0 Latched Flag CH1_6001_05         Inputs_F1 Input CH2_6001_08         Inputs_F1 Input CH2_6001_08         Inputs_F1 Input CH2_6001_08         Inputs_F1 Input CH2_6001_08         Inputs_F1 Latched Flag CH0_6001_0A         Inputs_F1 Input CH2_6001_08         Inputs_F1 Latched Flag CH0_6001_0C         Inputs_F1 Latched Flag CH1_6001_01         Inputs_F1 Latched Flag CH1_6001_01         Inputs_F1 Latched Flag CH1_6001_12         Inputs_F1 Count Value 6001_11         Inputs_F0 Latched Value CH1_6001_13         Inputs_F1 Count Value_6001_14         Inputs_F1 Latch Value CH1_6001_15         Inputs_F1 Count Value CH1_6001_16         ✓ CPU Rack 0 | Outputs_E1       Outputs_E1       Outputs_E1       Outputs_E1         Outputs_E1       Outputs_E1       Outputs_E1       We         Outputs_E1       Outputs_E1       Outputs_E1       We         Outputs_E1       Outputs_E1       We       We         Outputs_E1       Outputs_E1       We       We         Outputs_E1       Chu       Chu       We         Outputs_E1       Chu       Chu       We         Outputs_E1       Chu       Chu       We         Outputs_E1       Chu       Chu       We         Outputs_E1       Chu       Chu       We         Outputs_E1       Chu       Chu       Chu       We         Outputs_E1       Chu       Chu       Chu       We         Inputs_E0       Chu       Chu       Chu       Re         Inputs_E0       Chu       Chu       Chu       Re         Inputs_E1       Chu       Chu       Chu       Re         Inputs_E1       Chu       Chu       Chu       Re         Inputs_E1       Chu       Chu       Chu       Re         Inputs_E1       Chu       Chu       Chu       Re <tr< th=""><th>Outputs_11 Output CH1_2001_03       W       BOOL         Outputs_E1 Output CH2_7001_0A       W       BOOL         Outputs_E1 Output CH2_7001_0A       W       BOOL         Outputs_E1 Output CH2_7001_0C       W       BOOL         Outputs_E1 Latch CH0 Enable_7001_0D       W       BOOL         Outputs_E1 Latch CH1 Enable_7001_0E       W       BOOL         Outputs_E1 Latch CH1 Enable_7001_0E       W       BOOL         Outputs_E0 Input CH0 (Latch)_6001_01       R       BOOL         Inputs_E0 Input CH2 (6001_03       R       BOOL         Inputs_E0 Latched Flag CH0.6001_04       R       BOOL         Inputs_E1 Input CH0 (Latch)_6001_09       R       BOOL         Inputs_E1 Input CH0 (Latch)_6001_09       R       BOOL         Inputs_E1 Input CH0 (Latch)_6001_09       R       BOOL         Inputs_E1 Input CH0 (Latch)_6001_00       R       BOOL         Inputs_E1 Input CH0 (Latch)_6001_00       R       BOOL         Inputs_E1 Input CH2 (001_08       R       BOOL         Inputs_E1 Latched Flag CH1_6001_0D       R       BOOL         Inputs_E1 Latched Flag CH1_6001_12       R       UDINT         Inputs_E0 Latch Value CH0_6001_12       R       UDINT         Inputs_E1 Latch Value</th><th>Outputs_11 Output CH1_27001_03       W       BOOL       FALSE         Outputs_E1 Output CH2_7001_0A       W       BOOL       FALSE         Outputs_E1 Output CH2_7001_0A       W       BOOL       FALSE         Outputs_E1 Output CH2_7001_0C       W       BOOL       FALSE         Outputs_E1 Latch CHE nable_7001_0D       W       BOOL       FALSE         Outputs_E1 Latch CHE nable_7001_0E       W       BOOL       FALSE         Outputs_E0 Input CH0 (Latch)_6001_01       R       BOOL       FALSE         Inputs_E0 Input CH0 (Latch)_6001_02       R       BOOL       FALSE         Inputs_E0 Input CH2 (A00_0001_04       R       BOOL       FALSE         Inputs_E0 Latched Flag CH1_6001_05       R       BOOL       FALSE         Inputs_E1 Latch CHE nable_7001_0A       R       BOOL       FALSE         Inputs_E1 Latched Flag CH1_6001_05       R       BOOL       FALSE         Inputs_E1 Input CH2 (Latch)_6001_00       R       BOOL       FALSE         Inputs_E1 Latched Flag CH1_6001_0B       R       BOOL       FALSE         Inputs_E1 Latched Flag CH1_6001_0D       R       BOOL       FALSE         Inputs_E1 Latched Flag CH1_6001_12       R       UDINT       0         Inp</th></tr<> | Outputs_11 Output CH1_2001_03       W       BOOL         Outputs_E1 Output CH2_7001_0A       W       BOOL         Outputs_E1 Output CH2_7001_0A       W       BOOL         Outputs_E1 Output CH2_7001_0C       W       BOOL         Outputs_E1 Latch CH0 Enable_7001_0D       W       BOOL         Outputs_E1 Latch CH1 Enable_7001_0E       W       BOOL         Outputs_E1 Latch CH1 Enable_7001_0E       W       BOOL         Outputs_E0 Input CH0 (Latch)_6001_01       R       BOOL         Inputs_E0 Input CH2 (6001_03       R       BOOL         Inputs_E0 Latched Flag CH0.6001_04       R       BOOL         Inputs_E1 Input CH0 (Latch)_6001_09       R       BOOL         Inputs_E1 Input CH0 (Latch)_6001_09       R       BOOL         Inputs_E1 Input CH0 (Latch)_6001_09       R       BOOL         Inputs_E1 Input CH0 (Latch)_6001_00       R       BOOL         Inputs_E1 Input CH0 (Latch)_6001_00       R       BOOL         Inputs_E1 Input CH2 (001_08       R       BOOL         Inputs_E1 Latched Flag CH1_6001_0D       R       BOOL         Inputs_E1 Latched Flag CH1_6001_12       R       UDINT         Inputs_E0 Latch Value CH0_6001_12       R       UDINT         Inputs_E1 Latch Value | Outputs_11 Output CH1_27001_03       W       BOOL       FALSE         Outputs_E1 Output CH2_7001_0A       W       BOOL       FALSE         Outputs_E1 Output CH2_7001_0A       W       BOOL       FALSE         Outputs_E1 Output CH2_7001_0C       W       BOOL       FALSE         Outputs_E1 Latch CHE nable_7001_0D       W       BOOL       FALSE         Outputs_E1 Latch CHE nable_7001_0E       W       BOOL       FALSE         Outputs_E0 Input CH0 (Latch)_6001_01       R       BOOL       FALSE         Inputs_E0 Input CH0 (Latch)_6001_02       R       BOOL       FALSE         Inputs_E0 Input CH2 (A00_0001_04       R       BOOL       FALSE         Inputs_E0 Latched Flag CH1_6001_05       R       BOOL       FALSE         Inputs_E1 Latch CHE nable_7001_0A       R       BOOL       FALSE         Inputs_E1 Latched Flag CH1_6001_05       R       BOOL       FALSE         Inputs_E1 Input CH2 (Latch)_6001_00       R       BOOL       FALSE         Inputs_E1 Latched Flag CH1_6001_0B       R       BOOL       FALSE         Inputs_E1 Latched Flag CH1_6001_0D       R       BOOL       FALSE         Inputs_E1 Latched Flag CH1_6001_12       R       UDINT       0         Inp |

#### 模块功能实例

- ◆ 编码器 0 接入,转动编码器计数,编码器 0 探针输入通道 0 进行锁存
  - a. 对配置参数进行配置,如下图所示。注意: 应用过程中,配置参数需根据编码器的参数进行设置。
    - a) 编码器 0 SSI 帧长度设置为 25, 即 E0 Frame Length 设置为 25;
    - b) 编码器 0 读取数据时的时钟频率设置为 1MHz,即 E0 Clock Frequency 设置为 2:1MHz;
    - c) 编码器 0 间隔时间设置为 50ms,即 E0 Interval Time 设置为 500;
    - d) 编码器 0 编码方式设置为格雷码,即 E0 Encoder Type 设置为 1: Gray;
    - e) 编码器 0 位置值的 LSB 位号设置为 0,即 E0 LSB Position 设置为 0;
    - f) 编码器 0 位置值的 MSB 位号设置为 23, 即 E0 MSB Position 设置为 23;
    - g) 编码器 0 探针模式设置为通道 0 单次、通道 1 单次,即 E0 Latch Mode 设置为 0: CH0 Single, CH1 Single;
    - h) 编码器 0 探针触发边沿设置为通道 0 上升沿、通道 1 上升沿,即 E0 Latch Edge 设置为 0:CH0 Raising,CH1 Raising。

Edit Setting Parameters Х Item name Value 0x2000:01 XB6S-PS20D Config/E0 Frame Leng 0x2000:02 XB6S-PS20D Config/E0 Clock Frequency 1MHz 0x2000:03 XB6S-PS20D Config/E0 Interval Ti 0x2000:04 XB6S-PS20D Config/E0 Encoder Type 0x2000:05 XB6S-PS20D Config/E0 LSB Position 0x2000:06 XB6S-PS20D Config/E0 MSB Position 0x2000:07 XB6S-PS20D Config/E0 Latch Mode 0x200007 XB0S-P520D Config/E0 Latch Edge 0x200008 XB6S-P520D Config/E0 Latch Edge 0x2000:09 XB6S-P520D Config/E1 Frame Length 0x2000:0A XB6S-P520D Config/E1 Clock Frequency 0: 2MI 0x2000:0B XB6S-PS20D Config/E1 Interval Time 0x2000:0C XB6S-PS20D Config/E1 Interval Time 0x2000:0C XB6S-PS20D Config/E1 LSB Position Move Up Move Down Add Remove Return to Default Help Data type : UDINT Valid range : 10 - 40 Comment :--This Setting Parameters are saved in the CPU Unit as a part of EtherCAT setting. Select Synchronize on the Toolbar to transfer. OK Cancel Apply

参数设置完成后,需进行 Reload 操作及模块重新上电,实现主站自动下发参数设定。

a) 下行数据 E0 Latch CH0 Enable 设置为 1。

| 📓 XB6S - new_Controller_0 - Sysma                                     | c Studio (64b      | it)                |                             |           |             |            |     |           | - 🗆      | ×   |
|-----------------------------------------------------------------------|--------------------|--------------------|-----------------------------|-----------|-------------|------------|-----|-----------|----------|-----|
| <u>F</u> ile <u>E</u> dit <u>V</u> iew <u>I</u> nsert <u>P</u> roject | <u>C</u> ontroller | Simulation Tools   | s <u>W</u> indow <u>H</u> e | lp        |             |            |     |           |          |     |
| X 🖞 🕯 💼 5 c² 2                                                        | 30 6               | ≺ 🔏 ⊑ ⊑            | # # 😟                       | R A       | <b>X</b> 63 | s 😫 🖡      | ° 0 | 91 fg     | □ €      | Q . |
| Multiview Explorer 🚽 🗸                                                | EtherCAT           | - Node1 : XB6S-E   | C2002 (E0 🥒                 | I/O Map 🗙 |             |            |     |           |          | ₽   |
|                                                                       | Position           |                    | Port                        |           | D           | escription | R/W | Data Type | Variable |     |
| new_Controller_0                                                      |                    | 🔻 👰 EtherCAT Netwo | ork Configuration           |           |             |            |     |           |          |     |
| <ul> <li>Configurations and Setup</li> </ul>                          | Node1              | 🔻 🎬 XB6S-EC2002    |                             |           |             |            |     |           |          |     |
| ▼ 7 EtherCAT                                                          |                    | Outputs_Cou        | plerCtrl_F200_01            |           |             |            | w   | UINT      | 0        |     |
| ▼ □ Node1 : XB6S-EC2002(E                                             |                    | Inputs_Coupl       | erState_F100_01             |           |             |            | R   | UINT      | 0        |     |
| L ⊂ 0 · XB6S-PS20D(M1)                                                | Slot 0             | ▼ XB6S-PS20        |                             |           |             |            |     |           |          |     |
| CPU/Expansion Packs                                                   |                    | Outputs_E          | 0 Output CH0_700            | 1_01      |             |            | W   | BOOL      | FALSE    |     |
|                                                                       |                    | Outputs_E          | 0 Output CH1_700            | 1_02      |             |            | w   | BOOL      | FALSE    |     |
|                                                                       |                    | Outputs_E          | 0 Output CH2_700            | 1_03      |             |            | w   | BOOL      | FALSE    |     |
| Controller Setup                                                      |                    | Outputs_E          | 0 Output CH3_700            | 1_04      |             |            | w   | BOOL      | FALSE    |     |
| ►                                                                     |                    | Outputs_E          | 0 Latch CH0 Enable          | e_7001_05 |             |            | w   | BOOL      | TRUE     |     |
| e' Cam Data Settings                                                  |                    | Outputs_E          | 0 Latch CH1 Enable          | e_7001_06 |             |            | w   | BOOL      | FALSE    |     |
| Event Settings                                                        |                    | Outputs_E          | 1 Output CH0_700            | 1_09      |             |            | w   | BOOL      | FALSE    | _   |
| 🛤 Task Settings                                                       |                    | Outputs_E          | 1 Output CH1_700            | 1_0A      |             |            | w   | BOOL      | FALSE    | _   |
| Data Trace Settings                                                   |                    | Outputs_E          | 1 Output CH2_700            | 1_0B      |             |            | w   | BOOL      | FALSE    | _   |
| Programming                                                           |                    | Outputs_E          | 1 Output CH3_700            | 1_0C      |             |            | W   | BOOL      | FALSE    | _   |
|                                                                       |                    | Outputs_E          | 1 Latch CH0 Enable          | e_7001_0D |             |            | w   | BOOL      | FALSE    | _   |
|                                                                       |                    | Outputs_E          | 1 Latch CH1 Enable          | e_7001_0E |             |            | W   | BOOL      | FALSE    |     |
|                                                                       |                    | Inputs_E0          | Input CH0 (Latch)_          | 6001_01   |             |            | R   | BOOL      | FALSE    |     |
|                                                                       |                    | Inputs_E0          | Input CH1 (Latch)_          | 6001_02   |             |            | R   | BOOL      | FALSE    |     |
|                                                                       |                    | Inputs_E0          | Input CH2_6001_03           |           |             |            | R   | BOOL      | FALSE    |     |
|                                                                       |                    | Inputs_E0          | Latched Flag CH0_           | 6001_04   |             |            | R   | BOOL      | FALSE    |     |
|                                                                       |                    | Inputs_E0          | Latched Flag CH1_           | 6001_05   |             |            | R   | BOOL      | FALSE    |     |
|                                                                       |                    | Inputs_E1          | Input CH0 (Latch)_          | 6001_09   |             |            | R   | BOOL      | FALSE    |     |
|                                                                       |                    | Inputs_E1          | Input CH1 (Latch)_          | 6001_0A   |             |            | R   | BOOL      | FALSE    |     |
|                                                                       |                    | Inputs_E1          | Input CH2_6001_0            | 3         |             |            | R   | BOOL      | FALSE    |     |
| i Filter                                                              | <                  |                    |                             |           |             |            |     |           |          | >   |

c. 编码器 0 开始转动,计数完成后,编码器 0 探针输入通道 0 输入有效信号,编码器 0 计数值为 4190,探 针输入通道 0 锁存值为 4190,编码器探针输入通道 0 锁存完成标志位数值翻转一次为 1,如下图所示。

| XB6S - new_Controller_0 - Sysm                                                                                                    | ac Studio (64b       | it)                                                                                                    |                                                                                                    |                                                                                                    |                                                                                                    |      |   |        |       |                                       |                                                                                                    |                                                                     | _                                                                                                    |                                                                          | $\times$   |
|----------------------------------------------------------------------------------------------------|----------------------|----------------------------------------------------------------------------------------------------|----------------------------------------------------------------------------------------------------|----------------------------------------------------------------------------------------------------|----------------------------------------------------------------------------------------------------|------|---|--------|-------|---------------------------------------|----------------------------------------------------------------------------------------------------|---------------------------------------------------------------------|----------------------------------------------------------------------------------------------------|--------------------------------------------------------------------------|------------|
| <u>File Edit View Insert Project</u>                                                                                                    | t <u>C</u> ontroller | <u>S</u> imulation                                                                                           | <u>T</u> ools                                                                                                    | s <u>W</u> indov                                                                                                    | v <u>H</u> elp                                                                                                    | _    | _ | _      | _     | _                                     | _                                                                                                  | _                                                                   |                                                                                                    | _                                                                        |            |
|                                                                                                    | 100 f                | <u>≺</u> ‰ ⊽                                                                                                 | 5 E                                                                                                    | Å Ä                                                                                                    | <b>9</b> . R                                                                                                    | A    | * | 63 🖌   | 9 it  | 8                                     | 0                                                                                                  | Q1 (                                                                | <b>P</b> []                                                                                                    | Ð                                                                        | Q <u>,</u> |
| Multiview Explorer 🗸 🗸                                                                                                    | Hercat               | -🗖 Node1 :                                                                                                   | XB6S-EC                                                                                                    | C2002 (E0                                                                                                    | 🧈 I/O Ma                                                                                                    | ap X |   |        |       |                                       |                                                                                                    |                                                                     |                                                                                                    |                                                                          | Toc        |
| new_Controller_0       ▼         • Configurations and Setup         • W EtherCAT         • O Node1 : XB6S-EC2002(F         • a 0 : XB6S-PS20D(M1)         • © CPU/Expansion Racks         • I/O Map         • Controller Setup         • Motion Control Setup         • Cam Data Settings         • Event Settings         • Task Settings         © Data Trace Settings         • Programming |                      | Ou<br>Ou<br>Ou<br>Ou<br>Ou<br>Ou<br>Ou<br>Inp<br>Inp<br>Inp<br>Inp<br>Inp<br>Inp<br>Inp<br>Inp<br>Inp<br>Inp | itputs_E(<br>itputs_E<br>itputs_E<br>itputs_E<br>itputs_E<br>itputs_E<br>itputs_E0<br>i<br>puts_E0<br>i<br>puts_E0<br>i<br>puts_E0<br>i<br>puts_E1<br>i<br>puts_E1<br>i<br>puts_E0<br>i<br>puts_E0<br>i<br>puts_E0<br>i<br>puts_E0<br>i<br>puts_E0<br>i<br>puts_E0<br>i<br>puts_E0<br>i<br>puts_E0<br>i<br>puts_E0<br>i<br>puts_E0<br>i<br>puts_E0<br>i<br>puts_E1<br>i<br>puts_E1<br>i<br>puts<br>i<br>puts<br>i<br>puts<br>i<br>puts<br>i<br>puts<br>i<br>puts<br>i<br>puts<br>i<br>puts<br>i<br>puts<br>i<br>puts<br>i<br>puts<br>i<br>puts<br>i<br>puts<br>i<br>puts<br>i<br>puts<br>i<br>puts<br>i<br>puts<br>i<br>puts<br>i<br>puts<br>i<br>puts<br>i<br>puts<br>i<br>puts<br>i<br>i<br>puts<br>i<br>i<br>i<br>puts<br>i<br>i<br>i<br>i<br>i<br>i<br>i<br>i<br>i<br>i<br>i<br>i<br>i<br>i<br>i<br>i<br>i<br>i<br>i | Port<br>0 Latch CH1<br>1 Output CH<br>1 Output CH<br>1 Output CH<br>1 Latch CH0<br>I Latch CH1<br>Input CH0 (Input CH0 (Input Ch0 (Input Ch0 ( | Enable_7001_0<br>i0_7001_09<br>i1_7001_0A<br>i2_7001_0B<br>i3_7001_0C<br>Enable_7001_0<br>Enable_7001_0<br>i_atch)_6001_01<br>atch)_6001_02<br>i001_03<br>g CH1_6001_00<br>i_atch)_6001_0A<br>i001_0B<br>g CH1_6001_0C<br>g CH1_6001_0C<br>g CH1_6001_0C<br>g CH1_6001_0C<br>g CH1_6001_0C<br>g CH1_6001_0C<br>g CH1_6001_0C<br>g CH1_6001_0C |      |   | Descri | ption | N N N N N N N N N N N N N N N N N N N | R/W<br>N<br>N<br>N<br>N<br>N<br>N<br>N<br>N<br>N<br>N<br>N<br>N<br>N<br>N<br>N<br>N<br>N<br>N<br>N | Data<br>BOOL<br>BOOL<br>BOOL<br>BOOL<br>BOOL<br>BOOL<br>BOOL<br>BOO | Type         V           FALS         FALS           FALS         FALS | ariable<br>E<br>E<br>E<br>E<br>E<br>E<br>E<br>E<br>E<br>E<br>E<br>E<br>E | box        |
|                                                                                                    |                      | Ing<br>Ing<br>Ing<br>Ing<br>Ing<br>Ing                                                                       | outs_EO I<br>outs_EO I<br>outs_E1 (<br>outs_E1 I<br>outs_E1 I                                                                                                    | Latch Value<br>Latch Value<br>Count Value<br>Latch Value<br>Latch Value<br>Racks                                                                                                    | CH0_6001_12<br>CH1_6001_13<br>_6001_14<br>CH0_6001_15<br>CH1_6001_16                                                                                                    |      |   |        |       | <br> <br> <br> <br> <br>              | २<br>२<br>२<br>२<br>२                                                                              | udint<br>Udint<br>Udint<br>Udint<br>Udint                           | 4190<br>0<br>0<br>0<br>0                                                                                                    | )                                                                        |            |
| < >                                                                                                    | CPU Rack             | CPU                                                                                                    | Rack 0                                                                                                    |                                                                                                    |                                                                                                    |      |   |        |       |                                       |                                                                                                    |                                                                     |                                                                                                    |                                                                          |            |
| i Filter                                                                                                    | <                    |                                                                                                    |                                                                                                    |                                                                                                    |                                                                                                    |      |   |        |       |                                       |                                                                                                    |                                                                     |                                                                                                    |                                                                          | >          |